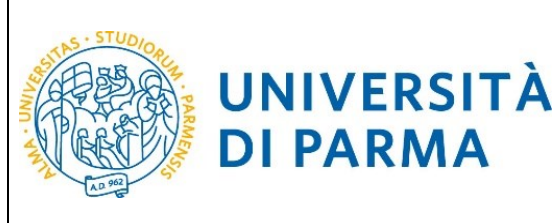

## ESSE3

## **GUIDA ALL'IMMATRICOLAZIONE ON-LINE**

## AI CORSI

## IN ORDINE CRONOLOGICO DI ISCRIZIONE CON

## **VALORIZZAZIONE DEL MERITO ATTRAVERSO IL**

## **VOTO DI MATURITÀ**

## A.A. 2024/2025

| Redazione a cura di: | Coordinamento Carriere Studenti e supporto tecnico a<br>processi applicativi Area Didattica, Internazionalizzazione e<br>Servizi agli Studenti<br>Area Dirigenziale Sistemi Informativi<br>UO Comunicazione Istituzionale |
|----------------------|----------------------------------------------------------------------------------------------------|
| Distribuito a:       | Future matricole dell'Ateneo                                                                                                    |

| Università di Parma | Corsi accesso ord. cronologico | Pagina 1 di 38 |
|---------------------|--------------------------------|----------------|
|---------------------|--------------------------------|----------------|

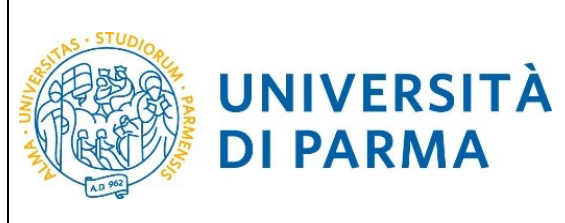

#### **SOMMARIO**

| Fasi principali della procedura di immatricolazione                                     | .3  |
|-----------------------------------------------------------------------------------------|-----|
| 1 <sup>°</sup> fase: registrazione al sistema di Ateneo e attivazione delle credenziali | .3  |
| 2 <sup>ª</sup> fase: inserimento dei dati del diploma                                   | .4  |
| 3 <sup>°</sup> fase: prenotazione del posto al corso di studio scelto1                  | 11  |
| 4 <sup>ª</sup> fase: immatricolazione al corso di studio scelto1                        | .7  |
| Inserimento Permesso di Soggiorno2                                                      | 20  |
| Inserimento Documento d'Identità2                                                       | 23  |
| Inserimento Legge104, Invalidità/Disabilità,DSA,BES2                                    | 27  |
| 5°fase: pagamento prima rata3                                                           | \$4 |
| 6 <sup>°</sup> fase: conferma dell'immatricolazione                                     | 35  |
| Manifestazione d'interesse                                                              | 36  |

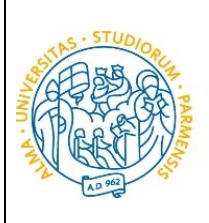

#### ESSE3

### GUIDA ALL'IMMATRICOLAZIONE ON-LINE CORSI ORD. CRONOLOGICO A.A. 2024/2025

### Fasi principali della procedura di immatricolazione

La procedura di immatricolazione ai corsi di studio ad accesso programmato a livello locale in ordine cronologico di iscrizione con valorizzazione del merito attraverso il voto di maturità dell'Ateneo di Parma è strutturata nelle seguenti fasi principali:

- <u>1<sup>°</sup> fase</u>: registrazione al sistema informativo universitario e attivazione delle credenziali;
- <u>2<sup>°</sup> fase</u>: inserimento dati del diploma;
- <u>3° fase</u>: prenotazione posto al corso di studio scelto;

UNIVERSITÀ

**DI PARMA** 

- <u>4<sup>°</sup> fase</u>: immatricolazione al corso di studio;
- 5<sup>°</sup> fase: pagamento prima rata;
- <u>6<sup>°</sup> fase</u>: conferma dell'immatricolazione.

#### <u>1<sup>°</sup> fase: registrazione al sistema di Ateneo e attivazione delle credenziali</u>

Attraverso la registrazione potrai ottenere le credenziali (username e password) per accedere al sistema informativo universitario (ESSE3).

La registrazione ad ESSE3 si effettua alla pagina https://unipr.esse3.cineca.it/Home.do

Gli studenti già in possesso delle credenziali sopraindicate non devono effettuare nuovamente la registrazione. In caso di smarrimento della password personale è consigliato richiederne il recupero <u>con congruo anticipo</u> all'indirizzo <u>www.unipr.it/servizi/servizi-line/password</u>

#### ATTENZIONE!

Se sei **MAGGIORENNE E DI CITTADINANZA ITALIANA** (cittadino italiano o CF con luogo di nascita italiano) dovrai registrarti obbligatoriamente mediante credenziali SPID (Sistema Pubblico di Identità Digitale) accedendo al link https://unipr.esse3.cineca.it selezionando "<u>Registrati/accedi</u>" e successivamente "<u>entra con SPID</u>" per essere automaticamente indirizzato al portale dei servizi di Ateneo in cui dovrai registrare i tuoi dati.

Se sei di **CITTADINANZA NON ITALIANA** o di **CITTADINANZA ITALIANA MA MINORENNE** potrai effettuare la registrazione al sistema informativo universitario collegandoti alla pagina https://www.idem.unipr.it/start/registra

| Università di Parma | Corsi accesso ord. cronologico | Pagina 3 di 38 |
|---------------------|--------------------------------|----------------|

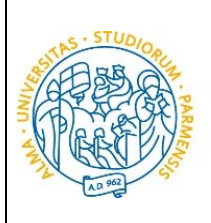

# N.B. è vivamente consigliato registrarsi al sistema informativo universitario PRIMA del 16 luglio (giorno di apertura della prenotazione posto).

Per conoscere nel dettaglio le procedure inerenti la registrazione, puoi prendere visione della **"Guida** alla registrazione al sistema informativo universitario e al recupero delle credenziali in caso di smarrimento" consultabile dal link <u>https://www.unipr.it/registrazione</u>

#### 2<sup>°</sup> fase: inserimento dati del diploma

UNIVERSITÀ

**DI PARMA** 

Potrai effettuare l'inserimento del titolo e del voto **dalle ore 09:00 del 1 luglio alle ore 12:00 del 22 luglio**.

Se non inserirai il titolo e il voto di maturità entro la scadenza, ti sarà assegnato d'ufficio un voto pari a 60/100.

N.B. Qualora dovessi entrare in possesso del voto di maturità il 16 luglio (giorno di apertura della prenotazione posto) o nei giorni successivi, ti invitiamo a dare la priorità alla procedura di prenotazione del posto. Potrai effettuare l'inserimento dei dati del diploma dopo l'acquisizione del posto.

Dopo avere attivato le credenziali, collegati al sistema informativo universitario <u>http://unipr.esse3.cineca.it</u>

(ATTENZIONE! Si comunica che, nella giornata del 16 luglio, il sistema SPID non sarà attivo per consentire un migliore funzionamento della piattaforma. In tale giornata non sarà quindi possibile registrarsi e l'accesso sarà quindi consentito solamente con le credenziali di Ateneo).

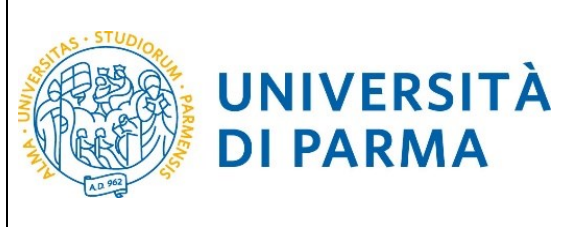

**DI PARMA** 

### ESSE3 **GUIDA ALL'IMMATRICOLAZIONE ON-LINE CORSI ORD. CRONOLOGICO A.A. 2024/2025**

Premi Registrati/Accedi e inserisci le credenziali per accedere alla tua AREA RISERVATA.

| UNIVERSITA DI PARMA                                                                                                    | ervizi online                                                                         | MENU         |
|----------------------------------------------------------------------------------------------------|---------------------------------------------------------------------------------------|--------------|
| Area Riservata                                                                                                    |                                                                                       |              |
| Per registrarti e/o accedere all'area riservata apri il menù a tendina attivabile dall'icona hamburger (composta da tre linee orizzontali) in alto a destra e scegli la voce Registrati/Accedi                                                                                                    |                                                                                       |              |
| REGOLARITA' PAGAMENTI                                                                                                    |                                                                                       |              |
| Ricordiamo che occorre essere in regola con il pagamento delle tasse universitarie secondo le scadenze previste per poter effettuare qualsiasi atto relativo alla propria carriera, quali per esempio iscriz<br>passaggi, trasferimenti, registrazione dei tirocini, prova finale, ecc Nella pagina personale di ESSE3 è possibile verificare la regolarità dei propri pagamenti, aggiornata in tempo reale, o effettuare il pag<br>informazioni è possibile rivolgersi alla segreteria studenti di competenza. | zione e partecipazione agli esami di prof<br>gamento utilizzando il sistema PagoPA. I | itto,<br>Per |
| SMARRIMENTO USERNAME O PASSWORD                                                                                                    |                                                                                       |              |
| Recupero username<br>Recupero password                                                                                                    |                                                                                       |              |

All'interno della tua area personale clicca l'icona del menù a tre barre orizzontali e, nella sezione Home, clicca su Titoli di studio.

| WNIVERSITÀ DI PARMA Servi:                                                                                                    |              | i <del> online -&gt;</del> |                          |
|----------------------------------------------------------------------------------------------------|--------------|----------------------------|--------------------------|
| WNIVERSITÀ DI PARMA                                                                                                    | 313          | Servi                      | ×                        |
|                                                                                                    |              |                            | Area Riservata           |
| Dati Anagrafici                                                                                                    |              |                            | Logout<br>Altre Carriere |
| In questa pagina sono visualizzate le informazioni anagrafiche.<br>Puoi cliccare sul link per la modifica presente sotto ogni sezione informativa per cambiare i | dati.        |                            | < Home                   |
| Dati Personali                                                                                                    |              |                            | Anagrafica               |
| Nome                                                                                                    |              |                            | Foto                     |
| Cognome<br>Sesso                                                                                                    | Femmina      |                            | Titoli di studio         |
| Data di nascita                                                                                                    | 01/01/1980   |                            |                          |
| Cittadinanza                                                                                                    | ITALIA       |                            |                          |
| Nazione di nascita                                                                                                    | ITALIA       |                            |                          |
| Provincia di nascita                                                                                                    | Bologna (BO) |                            |                          |

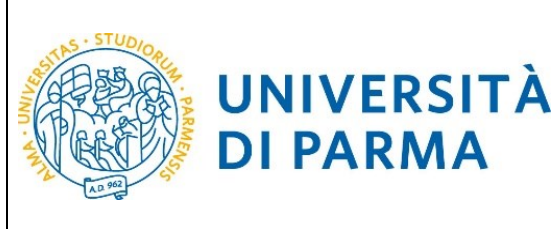

Nella pagina relativa al titolo di studio, clicca Inserisci Nuovo Titolo.

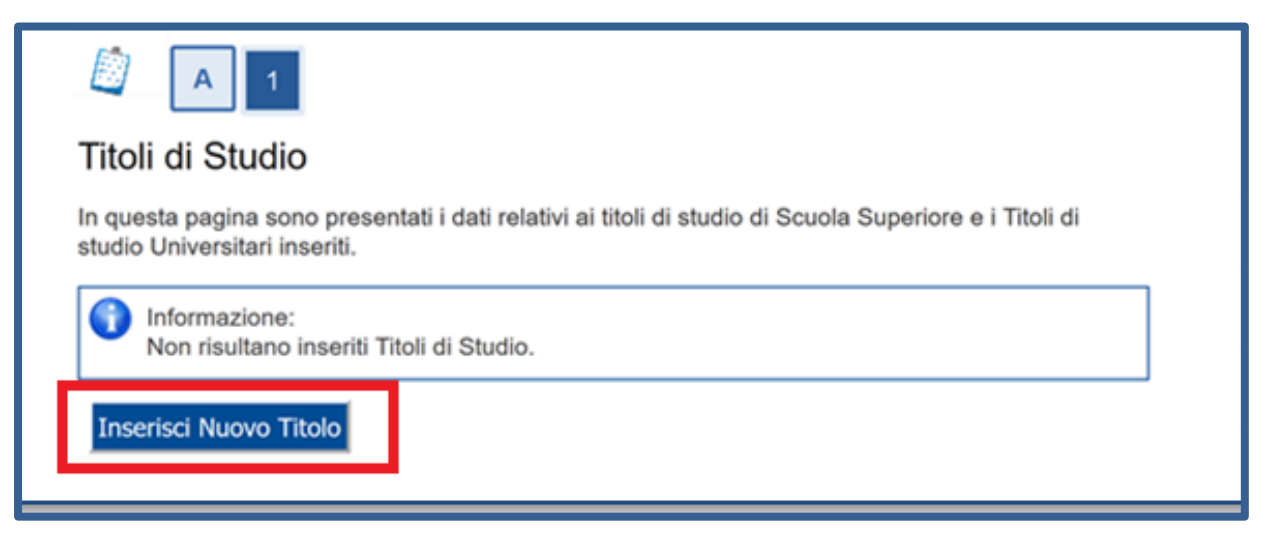

Ti apparirà la seguente maschera, in cui dovrai effettuare la scelta della tipologia titolo (in questo caso **Titolo di Studio di Scuola Superiore.** Una volta selezionata la tipologia, clicca **Procedi.** 

| A 1                                                                                                    |
|----------------------------------------------------------------------------------------------------|
| Selezione del Titolo                                                                                                    |
| In questa pagina è possibile effettuare la scelta della tipologia del titolo.                                                                      |
| Scelta del Titolo                                                                                                    |
| Titoli<br>Titolo di Studio di Scuola Superiore.<br>O Intolo di Studio Universitario o Altro titolo.<br>O Titolo di Studio Universitario Straniero. |
| Indietro Procedi                                                                                                    |

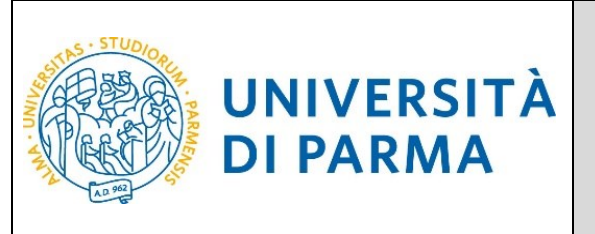

Nella pagina successiva, dovrai specificare dove hai conseguito il titolo. Dopo aver spuntato i dati richiesti, clicca **Procedi.** 

| UNIVERSI<br>il mondo che ti aspe                                                                                            | WIVERSITÀ DI PARMA Serv                                                                                                    |                                                                                                    |                                                        |  |
|----------------------------------------------------------------------------------------------------|----------------------------------------------------------------------------------------------------|----------------------------------------------------------------------------------------------------|--------------------------------------------------------|--|
| 🞒 « 1 C 1 D                                                                                                    | 1                                                                                                    | - 22                                                                                                    |                                                        |  |
| Dettaglio titoli richiesti<br>In caso di difficoltà, telefona al num                                                        | Dettaglio titoli richiesti<br>In caso di difficoltà, telefona al numero dedicato 0521.002050 oppure scrivi all'indirizzo helodesk.studenti@unior.it specificando i tuoi dati (nome, comome, codice fiscale) e quale problema hai riscontrato.                                                                                                    |                                                                                                    | <ul> <li>Legenda</li> <li>Dato obbligatorio</li> </ul> |  |
| Attenzione: per i corsi post-laurea d                                                                                       | lovrai                                                                                                    | contattare, in caso di difficoltà, le segreterie di competenza, specificando i tuoi dati (nome, cognome, codice fiscale) e quale difficoltà hai incontrato: | Checklist                                              |  |
| <ul> <li>master master.formazionep</li> <li>dottorati dottorati@unipr.it</li> <li>scuole di specializzazione spe</li> </ul> | master master.formazionepermanente@unipr.it     dottorati dottorati      dottorati dottorati dottorat |                                                                                                    |                                                        |  |
| Per proseguire devi indicare la nazio                                                                                       | one e                                                                                                    | l'istituto dove hai conseguito il titolo.                                                                                                    |                                                        |  |
| Scelta Nazione Titolo ed Isti                                                                                               | tuto-                                                                                                    |                                                                                                    |                                                        |  |
| Titolo Scuola Superiore:                                                                                                    | 0                                                                                                    | Italiano                                                                                                    |                                                        |  |
|                                                                                                    | ۲                                                                                                    | Estero                                                                                                    |                                                        |  |
| Conseguito presso:                                                                                                    | 0                                                                                                    | Istituto italiano                                                                                                    |                                                        |  |
|                                                                                                    | ۲                                                                                                    | Istituto estero                                                                                                    |                                                        |  |
| Indietro Procedi                                                                                                    |                                                                                                    |                                                                                                    |                                                        |  |

Se hai conseguito il titolo all'estero, ti verrà chiesto di inserire manualmente il nome del tuo istituto e i dati ad esso connessi.

ATTENZIONE! Se sei uno studente comunitario o extracomunitario legalmente soggiornante in Italia, <u>in possesso di titolo di maturità conseguito in paese diverso dall'Italia</u>, per il quale il sistema di votazione potrebbe essere diverso da quello italiano, dovrai inserire il tuo diploma e, successivamente, dovrai contattare direttamente la segreteria studenti dal 16 luglio al 22 luglio 2024 SENZA effettuare la procedura di prenotazione posto.

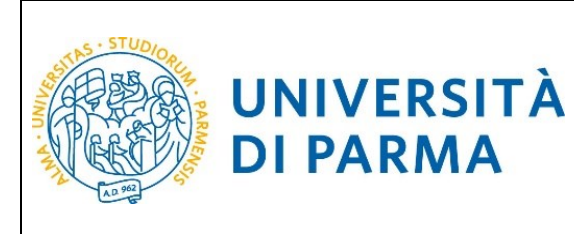

**Se hai conseguito un titolo in Italia** invece, dovrai specificare l'istituto in cui hai conseguito il titolo tra quelli presenti in elenco effettuando una ricerca.

| erca Istituto Su                                                                                    | iperiore                                                     |                                                    |                                                      |                                          |                                                   |                                                                    |             |
|----------------------------------------------------------------------------------------------------|--------------------------------------------------------------|----------------------------------------------------|------------------------------------------------------|------------------------------------------|---------------------------------------------------|--------------------------------------------------------------------|-------------|
| proseguire, devi impos                                                                              | stare i parametr                                             | i per la ricerca dell'isti                         | tuto dove hai consegui                               | to il diploma di scuola s                | uperiore.                                         |                                                                    |             |
| ase ai dati immessi ver                                                                             | rà visualizzato l                                            | 'elenco degli istituti su                          | periori censiti dal Mini:                            | stero dell'Istruzione, de                | ll'Università e della Ricerca, fra i quali po     | otrai scegliere quello dove hai conseguito il diploma.             |             |
| IPORTANTE indicare c<br>itiva dell'istituto di scuo                                                 | orrettamente l'i<br>pla superiore la                         | stituto di scuola super<br>tua iscrizione non sari | iore dove hai consegui<br>à regolare.                | ito la maturità, in quant                | o l'Ateneo richiederà all'ente da te indic        | ato la conferma dei dati di diploma che hai autocertificato. Senza | la risposta |
| facilitare la ricerca, ti c<br>aso di difficoltà, telefor                                           | onsigliamo di ut<br>na al numero de                          | tilizzare i parametri Pr<br>edicato 0521.902050 o  | ovincia e Comune/Città<br>ppure scrivi all'indirizzo | ).<br>) <mark>helpdesk.studenti@u</mark> | <b>nipr.it</b> specificando i tuoi dati (nome, co | gnome, codice fiscale) e quale problema hai riscontrato.           |             |
| nzione: per i corsi post                                                                            | t-laurea dovrai o                                            | contattare, in caso di d                           | lifficoltà, le segreterie c                          | li competenza, specifica                 | indo i tuoi dati (nome, cognome, codice           | fiscale) e quale difficoltà hai incontrato:                        |             |
| <ul> <li>master master.form</li> <li>dottorati dottorati@</li> <li>scuole di specializaz</li> </ul> | nazioneperman<br><u>Punipr.it</u><br>ione <u>specializza</u> | ente@unipr.it<br>azioni@unipr.it                   |                                                      |                                          |                                                   |                                                                    |             |
| arametri di ricerca                                                                                 |                                                              |                                                    |                                                      |                                          |                                                   |                                                                    |             |
|                                                                                                    | Provincia                                                    | Selezionare una provi                              | ncia                                                 |                                          |                                                   |                                                                    | ```         |
| Con                                                                                                 | nune/Città                                                   | Selezionare un comur                               | lê                                                   |                                          |                                                   |                                                                    |             |
| Comune/Città te                                                                                     | esto libero                                                  |                                                    |                                                      |                                          |                                                   |                                                                    |             |
| commo crui a                                                                                        |                                                              | Inserire il nome del Co                            | omune/Città solo se no                               | n compare nella lista)                   |                                                   |                                                                    |             |
|                                                                                                    | (                                                            |                                                    |                                                      | ,,                                       |                                                   |                                                                    |             |
| Nomitat                                                                                             | IVO SCUOIA                                                   | è ileile in diana -                                |                                                      |                                          |                                                   |                                                                    |             |
|                                                                                                    |                                                              | e possibile indicare, a                            | nche parziannente, in n                              | orne deiristitato)                       |                                                   |                                                                    |             |
| Lriteri di ordiname                                                                                 | nto                                                          |                                                    |                                                      |                                          |                                                   |                                                                    |             |
|                                                                                                    | Ordina per                                                   | Istituto                                           |                                                      |                                          |                                                   |                                                                    | ~           |
| Or                                                                                                  | dinamento                                                    | Ascendente                                         |                                                      |                                          |                                                   |                                                                    | ~           |
|                                                                                                    |                                                              |                                                    |                                                      |                                          |                                                   |                                                                    |             |
| rca istituto                                                                                        |                                                              |                                                    |                                                      |                                          |                                                   |                                                                    |             |
| elta dell'istituto di                                                                               | scuola super                                                 | iore                                               |                                                      |                                          |                                                   |                                                                    |             |
|                                                                                                    |                                                              |                                                    |                                                      |                                          |                                                   |                                                                    |             |
| Seleziona                                                                                           | Scuola                                                       | Indirizzo                                          | Comune                                               | Tipologia                                | Tipologia istruzione                              | Tipologia istruzione (MIUR)                                        |             |
| 👔 Per ottenere un el                                                                                | enco di istituti u                                           | utilizzare i parametri d                           | i ricerca                                            |                                          |                                                   |                                                                    |             |
| -                                                                                                   |                                                              |                                                    |                                                      |                                          |                                                   |                                                                    |             |

Il sistema contiene **TUTTI** gli istituti di tutti i comuni italiani. Per facilitare la ricerca restringi l'ambito, indicando la **provincia** e il **comune** dell'istituto.

Dopo avere impostato i filtri di ricerca, premi **Cerca istituto**. Ti verrà mostrato l'elenco degli istituti della provincia e del comune selezionati. Seleziona, quindi, il tuo istituto.

Dopo aver spuntato la voce del tuo istituto, clicca il pulsante **Procedi** in fondo alla pagina.

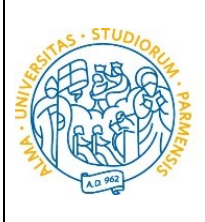

UNIVERSITÀ

**DI PARMA** 

#### ESSE3

#### GUIDA ALL'IMMATRICOLAZIONE ON-LINE CORSI ORD. CRONOLOGICO A.A. 2024/2025

| Parametri d                                                         | i ricerca                                                               |                                                                  |                                                                                                    |                                                                                   |                                                                                                    |                                                                            |                                |
|---------------------------------------------------------------------|-------------------------------------------------------------------------|------------------------------------------------------------------|----------------------------------------------------------------------------------------------------|-----------------------------------------------------------------------------------|----------------------------------------------------------------------------------------------------|----------------------------------------------------------------------------|--------------------------------|
|                                                                     | Provincia                                                               | Parma                                                            |                                                                                                    |                                                                                   |                                                                                                    |                                                                            | ~                              |
|                                                                     | Comune/Città                                                            | Parma                                                            |                                                                                                    |                                                                                   |                                                                                                    |                                                                            | ~                              |
| Comu                                                                | ne/Città testo libero                                                   |                                                                  |                                                                                                    |                                                                                   |                                                                                                    |                                                                            |                                |
| (Inserire il nome del Comune/Città solo se non compare nella lista) |                                                                         |                                                                  |                                                                                                    |                                                                                   |                                                                                                    |                                                                            |                                |
|                                                                     | Nomitativo scuola                                                       |                                                                  |                                                                                                    |                                                                                   |                                                                                                    |                                                                            |                                |
|                                                                     |                                                                         | (È possibile indicare, anche parzialmente, il nome dell'istituto | )                                                                                                    |                                                                                   |                                                                                                    |                                                                            |                                |
| Criteri di c                                                        | rdinamento                                                              |                                                                  |                                                                                                    |                                                                                   |                                                                                                    |                                                                            |                                |
|                                                                     | Ordina per                                                              | Istituto                                                         |                                                                                                    |                                                                                   |                                                                                                    |                                                                            | ~                              |
|                                                                     | Ordinamento                                                             | Ascendente                                                       |                                                                                                    |                                                                                   |                                                                                                    |                                                                            | ~                              |
| Seleziona                                                           | Scuola                                                                  |                                                                  | Indirizzo                                                                                                    | Comune                                                                            | Tipologia                                                                                                    | Tipologia<br>istruzione                                                    | Tipologia istruzione<br>(MIUR) |
|                                                                     |                                                                         |                                                                  |                                                                                                    |                                                                                   |                                                                                                    | Tipologia                                                                  | Tinologia istrugione           |
| Seleziona                                                           | Scuola                                                                  |                                                                  | Indirizzo                                                                                                    | Comune                                                                            | Tipologia                                                                                                    | istruzione                                                                 | (MIUR)                         |
| 0                                                                   | A BOILO                                                                 |                                                                  | VIA CONSERVATORIO, 27/A                                                                                        | (PR)                                                                              | Conservatorio di Musica                                                                                                    | PRINCIPALE                                                                 | ISTITUTO PRINCIPALE            |
| 0                                                                   | AGOSTINO CHIEPPI                                                        |                                                                  | VIA COCCONCELLI, 10                                                                                            | Parma                                                                             | Liceo Scientifico                                                                                                    |                                                                            |                                |
| 0                                                                   |                                                                         |                                                                  |                                                                                                    | (PR)                                                                              |                                                                                                    |                                                                            |                                |
|                                                                     | ALBERTINA SANVITALE                                                     |                                                                  | PIAZZALE S. SEPOLCRO, 3                                                                                        | (PR)<br>Parma<br>(PR)                                                             | Istituto Magistrale                                                                                                    | ISTITUTO<br>PRINCIPALE                                                     | ISTITUTO PRINCIPALE            |
| 0                                                                   | ALBERTINA SANVITALE                                                     |                                                                  | PIAZZALE S. SEPOLCRO, 3<br>VIA TOSCANA, 10/A                                                                   | (PR)<br>Parma<br>(PR)<br>Parma<br>(PR)                                            | Istituto Magistrale<br>Liceo Scientífico                                                                                                    | ISTITUTO<br>PRINCIPALE                                                     | ISTITUTO PRINCIPALE            |
| 0                                                                   | ALBERTINA SANVITALE                                                     |                                                                  | PIAZZALE S. SEPOLCRO, 3<br>VIA TOSCANA, 10/A<br>CASA DI RECLUSIONE                                             | (PR)<br>Parma<br>(PR)<br>Parma<br>(PR)<br>Parma<br>(PR)                           | Istituto Magistrale<br>Liceo Scientifico<br>Ist. Tec. Commerciale e per<br>Geometri                                                                                       | ISTITUTO<br>PRINCIPALE                                                     | ISTITUTO PRINCIPALE            |
| 0                                                                   | ALBERTINA SANVITALE<br>ATTILIO BERTOLUCCI<br>BODONI<br>BODONI           |                                                                  | PIAZZALE S. SEPOLCRO, 3<br>VIA TOSCANA, 10/A<br>CASA DI RECLUSIONE<br>VIALE PIACENZA, 14                       | (PR)<br>Parma<br>(PR)<br>Parma<br>(PR)<br>Parma<br>(PR)<br>Parma<br>(PR)          | Istituto Magistrale<br>Liceo Scientifico<br>Ist. Tec. Commerciale e per<br>Geometri<br>Ist. Tec. Commerciale e per<br>Geometri                                            | ISTITUTO<br>PRINCIPALE                                                     | ISTITUTO PRINCIPALE            |
| 0<br>0<br>0                                                         | ALBERTINA SANVITALE<br>ATTILIO BERTOLUCCI<br>BODONI<br>BODONI<br>BODONI |                                                                  | PIAZZALE S. SEPOLCRO, 3<br>VIA TOSCANA, 10/A<br>CASA DI RECLUSIONE<br>VIALE PIACENZA, 14<br>VIALE PIACENZA, 14 | (PR)<br>Parma<br>(PR)<br>Parma<br>(PR)<br>Parma<br>(PR)<br>Parma<br>(PR)<br>Parma | Istituto Magistrale<br>Liceo Scientifico<br>Ist. Tec. Commerciale e per<br>Geometri<br>Ist. Tec. Commerciale e per<br>Geometri<br>Ist. Tec. Commerciale e per<br>Geometri | ISTITUTO<br>PRINCIPALE<br>ISTITUTO<br>PRINCIPALE<br>ISTITUTO<br>PRINCIPALE | ISTITUTO PRINCIPALE            |

Inserisci poi il tipo di diploma, l'anno di conseguimento, la data e il voto.

N.B. Quando inserisci il voto non indicare la base ma solo il numeratore (es. se hai preso 85, nella casella corrispondente indica 85 e non 85/100).

Dopo aver autocertificato queste informazioni, clicca su Procedi.

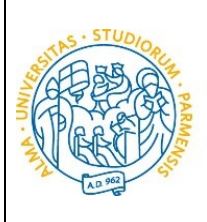

UNIVERSITÀ

**DI PARMA** 

#### ESSE3

#### GUIDA ALL'IMMATRICOLAZIONE ON-LINE CORSI ORD. CRONOLOGICO A.A. 2024/2025

| UNIVERSIT                                                                                                    | À DI PARMA                                                                                                    | Ser | vizi onlir |
|----------------------------------------------------------------------------------------------------|----------------------------------------------------------------------------------------------------|-----|------------|
| Dati del diploma                                                                                                    | 🔐 🌫                                                                                                    |     | E Legenc   |
| In caso di difficolta, telefona al numero d<br>Attenzione: per i corsi post-laurea dovra<br>• master <u>master,formazioneperma</u><br>• dottorati <u>dottorati@unipr.it</u><br>• scuole di specializzazione <u>speciali</u><br>□ Titolo di scuola superiore | sealcato b.21. WU2USO oppure scrvi allindinzzo <u>neipoess studentietaningr</u> is specificando i tuoi dati (nome, cognome, codice fiscale) e quale difficoltà hai incontrato:<br>i contattare, in caso di difficoltà, le segreterie di competenza, specificando i tuoi dati (nome, cognome, codice fiscale) e quale difficoltà hai incontrato:<br>inente@unipr.it<br>zzazioni@unipr.it |     | <u></u>    |
| Tipo maturità*<br>Anno conseguimento*                                                                                                    | RAGIONIERE E PERITO COMMERCIALE 2018 10002018                                                                                                    | ~   |            |
| Voto*                                                                                                    | (gg/MM/yyy)<br>(100                                                                                                    |     |            |
| Looe<br>Indirizzo maturità<br>Anno Integrativo                                                                                                    | Nessuno     Anno integrativo in questo istituto                                                                                                    |     |            |
| Anno integrazione Indietro Procedi                                                                                                    | Anno integrativo in altro istituto                                                                                                    |     |            |
|                                                                                                    |                                                                                                    |     |            |

Al termine della procedura di inserimento del titolo ti comparirà il riepilogo dei dati inseriti. In caso di errori, potrai modificare i dati inseriti cliccando sull'icona con il foglio e la matita.

| 🖄 🗛 1                         |                                                                                                    |          |
|-------------------------------|----------------------------------------------------------------------------------------------------|----------|
| Titoli di Studio              |                                                                                                    |          |
| In questa pagina son          | o presentati i dati relativi ai titoli di studio di Scuola Superiore e i Titoli di studio Universitari inse                                                                                                    | riti.    |
| Titoli di studio d            | i Scuola Superiore                                                                                                    |          |
| Titolo                        | Dettagli Titolo                                                                                                    | Azioni   |
| Titolo di scuola<br>superiore | <ul> <li>Anno Maturità: 2018</li> <li>Data Maturità: 05/05/2018</li> <li>Voto: 80/100</li> <li>Titolo: MATURITA' SCIENTIFICA</li> <li>Istituto: MWMEMRMEMWMQWMQMQQM</li> <li>Nazione: AFGHANISTAN</li> <li>Situazione: Conseguito</li> </ul> | <b>a</b> |

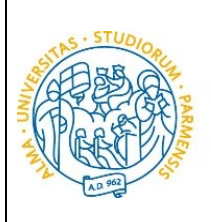

#### <u>3<sup>°</sup> fase: prenotazione posto al corso di studio scelto</u>

Collegati al sito della procedura on-line http://unipr.esse3.cineca.it

UNIVERSITÀ

**DI PARMA** 

(ATTENZIONE! Si comunica che, nella giornata del 16 luglio, il sistema SPID non sarà attivo per consentire un migliore funzionamento della piattaforma. In tale giornata l'accesso sarà quindi consentito solamente con le credenziali di Ateneo).

Puoi effettuare la prenotazione del posto a partire **dal 16 luglio**, <u>ad orari diversi a seconda del corso</u>, e **fino al 22 luglio ore 12.00**.

**Qualora il numero di accessi al sistema fosse molto elevato**, potresti essere inserito in lista di attesa; in tale caso comparirà la seguente pagina che mostrerà la tua posizione in coda che si aggiornerà ogni dieci secondi; una volta raggiunto il tuo turno sarai automaticamente reindirizzato sul sistema.

| UNIVERSI<br>il mondo che ti aspet                        |                                                                                                    |                |
|----------------------------------------------------------|----------------------------------------------------------------------------------------------------|----------------|
|                                                          |                                                                                                    | Servizi online |
| ITA ENG                                                  |                                                                                                    |                |
| Sei in attesa o                                          | di accedere al sistema.                                                                                                    |                |
| Davanti a te ci sono<br>Non chiudere né ricaricare la pa | 6 persone;<br>gina per non perdere la priorità acquisita. L'elevato numero di accessi è causato dall'apertura delle immatricolazioni. |                |
| 6                                                        | 45%                                                                                                    | 4              |
|                                                          |                                                                                                    |                |

ATTENZIONE! <u>Per concludere con successo la procedura di</u> prenotazione del posto ti raccomandiamo di non effettuarla da più postazioni contemporaneamente.

| Università di Parma | Corsi accesso ord. cronologico |
|---------------------|--------------------------------|
|---------------------|--------------------------------|

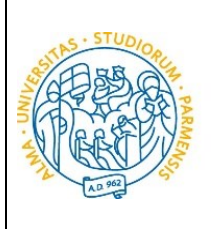

Premi Registrati/Accedi e inserisci le credenziali per accedere alla tua AREA RISERVATA.

UNIVERSITÀ

**DI PARMA** 

| UNIVERSITÀ DI PARMA                                                                                                    | Servizi online                                                                                     | MENU              |
|----------------------------------------------------------------------------------------------------|----------------------------------------------------------------------------------------------------|-------------------|
| Area Riservata                                                                                                    |                                                                                                    |                   |
| Per registrarti e/o accedere all'area riservata apri il menù a tendina attivabile dall'icona hamburger (composta da tre linee orizzontali) in alto a destra e scegli la voce Registrati/Accedi                                                                                                    |                                                                                                    |                   |
| REGOLARITA' PAGAMENTI                                                                                                    |                                                                                                    |                   |
| Ricordiamo che occorre essere in regola con il pagamento delle tasse universitarie secondo le scadenze previste per poter effettuare qualsiasi atto relativo alla propria carriera, quali per esem<br>passaggi, trasferimenti, registrazione dei tirocini, prova finale, ecc Nella pagina personale di ESSE3 è possibile verificare la regolarità dei propri pagamenti, aggiornata in tempo reale, o effettu<br>informazioni è possibile rivolgersi alla segreteria studenti di competenza. | pio iscrizione e partecipazione agli esami di pr<br>are il pagamento utilizzando il sistema PagoPA | ofitto,<br>A. Per |
| SMARRIMENTO USERNAME O PASSWORD                                                                                                    |                                                                                                    |                   |
| Recupero username<br>Recupero password                                                                                                    |                                                                                                    |                   |

Apri la sezione **SEGRETERIA** (sezione da cui si accede cliccando sull'icona a tre barre orizzontali) e clicca sulla voce **concorsi ammissione/corsi accesso cronologico**. Nelle pagine che si aprono, clicca sul pulsante **Concorsi di ammissione - Corsi ad accesso cronologico** per procedere con la prenotazione del posto al corso di studio.

| UNIVERSITÀ DI PARMA                                                                                                    | 33      | Servi | zi o <del>nline 🍑</del>                    | MENU    |
|----------------------------------------------------------------------------------------------------|---------|-------|--------------------------------------------|---------|
| UNIVERSITÀ DI PARMA                                                                                                    | à ž     | Servi |                                            | ×       |
|                                                                                                    |         |       | AZZURRA COSTA                              | *       |
| Dati Anagrafici                                                                                                    |         |       | Area Riservata<br>Logout<br>Altre Carriere |         |
| In questa pagina sono visualizzate le informazioni anagrafiche.<br>Puoi cliccare sul link per la modifica presente sotto ogni sezione informativa per cambiare i<br>Dati Personali | dati.   |       | Home                                       | >       |
| Nome                                                                                                    | AZZURRA |       | Segreteria<br>Diano di Studio              | <b></b> |
| Cognome                                                                                                    | COSTA   |       |                                            | - (     |

| UNIVERSITÀ DI PARMA                                                                   | RA AXA                        | Servi ×                                          |
|---------------------------------------------------------------------------------------|-------------------------------|--------------------------------------------------|
|                                                                                       |                               | AZZURRA COSTA                                    |
| Dati Anagrafici<br>In questa pagina sono visualizzate le informazioni anagrafiche.    |                               | Logout<br>Altre Carriere                         |
| Puoi cliccare sul link per la modifica presente sotto ogni sezione int Dati Personali | ormativa per cambiare i dati. | Segreteria                                       |
| Nome<br>Cognome                                                                       | AZZURRA<br>COSTA              | concorsi ammissione/corsi accesso<br>cronologico |
| Sesso                                                                                 | Femmina                       | Taet di Valutaziona                              |

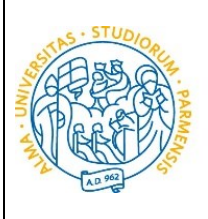

UNIVERSITÀ

**DI PARMA** 

#### ESSE3

#### GUIDA ALL'IMMATRICOLAZIONE ON-LINE CORSI ORD. CRONOLOGICO A.A. 2024/2025

| ttraverso le pagine seguenti sarà possibile effettuare:                                                                                                    |                                                                                                    |                                           |                   |         |
|----------------------------------------------------------------------------------------------------|----------------------------------------------------------------------------------------------------|-------------------------------------------|-------------------|---------|
| <ul> <li>l'iscrizione ai concorsi di ammissione ai corsi di studio a numero progra</li> <li>la prenotazione del posto ai corsi ad accesso in ordine cronologico di is</li> </ul> | ammato;<br>scrizione.                                                                                     |                                           |                   |         |
| er la prenotazione del posto ai corsi ad accesso cronologico la procedura pr                                                                                                    | revede solo i passi A e G della Check List e, per concluderla con successo, si raccomanda di non effettua | rla da più postazioni contemporaneamente. |                   |         |
| ttività                                                                                                    | Sezione                                                                                                   | Info                                      | Stato avanzamento | Legenda |
| - Scelta del test di ammissione                                                                                                    |                                                                                                    | 0                                         | Z                 |         |
|                                                                                                    | Scelta tipologia corso                                                                                    | 6                                         | 2                 | - Sezi  |
|                                                                                                    | Scelta test di ammissione                                                                                 | 0                                         | 8                 | dell    |
|                                                                                                    | Conferma                                                                                                  | 0                                         | 6                 | 🧹 Sezi  |
| Conferma iscrizione al test di ammissione                                                                                                    |                                                                                                    | 0                                         |                   |         |
|                                                                                                    | Preferenze                                                                                                | 0                                         | 6                 |         |
|                                                                                                    | Preferenze percorso di studio                                                                             | 0                                         | A                 |         |
|                                                                                                    | Preferenze sedi                                                                                           | 0                                         | A                 |         |
|                                                                                                    | Preferenze lingue                                                                                         | 0                                         | Ĥ                 |         |
|                                                                                                    | Preferenze borse di studio                                                                                | 0                                         | A                 |         |
|                                                                                                    | Scelta categoria amministrativa ed ausilio invalidità                                                     | 0                                         | A                 |         |
|                                                                                                    | Conferma                                                                                                  | 0                                         | A                 |         |
| Titoli di accesso                                                                                                    |                                                                                                    | 0                                         | Ĥ                 |         |
|                                                                                                    | Dettaglio Titoli di Accesso                                                                               | 0                                         | A                 |         |
| Dichiarazione eventuali titoli di valutazione                                                                                                    |                                                                                                    | 0                                         | A                 |         |
|                                                                                                    | Dettaglio titoli e documenti per la valutazione                                                           | 0                                         | 8                 |         |
|                                                                                                    | Conferma                                                                                                  | 0                                         | A                 |         |
| Richiesta Lettere di referenza                                                                                                    |                                                                                                    | 0                                         | 8                 |         |
|                                                                                                    | Dettaglio richiesta referenze                                                                             | 0                                         | A                 |         |
| Azione per la scelta del turno di svolgimento della prova                                                                                                    |                                                                                                    | 0                                         | 8                 |         |
|                                                                                                    | Selezione della prova con turno                                                                           | 0                                         | 6                 |         |
| Chiusura processo                                                                                                    |                                                                                                    | 0                                         |                   |         |
|                                                                                                    | Conferma esplicita                                                                                        | 0                                         | 6                 |         |
|                                                                                                    | Riepilogo                                                                                                 | 6                                         | 9                 |         |

Per prima cosa scegli la **tipologia di corso di studio** (corso di laurea e/o laurea magistrale a ciclo unico) a cui intendi prenotarti e premi Avanti.

| Scelta della tipologia del corso di studio<br>Seleziona la tipologia del corso che ti interessa.                                                                                                    | ∓ Legenda<br>★ Dato obbligatorio |
|----------------------------------------------------------------------------------------------------|----------------------------------|
| Corsi di laure scrivi all'indirizzo helpdesk.studenti@unipr.it specificando i tuoi dat<br>personali (nome, cognome, codice fiscale) e quale problema hai riscontrato.                                                                                         | i                                |
| Corsi Post-laurea - in caso di difficoltà dovrai contattare le segreterie di competenza, specificando i tuoi dati (nome, cognome, codice fiscale) e quale problema hai riscontrato:                                                                           |                                  |
| master <u>master.formazionepermanente@unipr.it</u> dottorati <u>dettorati@unipr.it</u> scuole di specializzazione <u>specializzazioni@unipr.it</u> corsi di perfezionamento@ <u>unipr.it</u> corsi di perfezionamento@ <u>unipr.it</u> Scelta tipologia corso |                                  |
| Post Riforma*                                                                                                    |                                  |
| 🔿 Laurea Magistrale Ciclo Unico 5 anni                                                                                                    |                                  |
| Indietro Avanti                                                                                                    |                                  |

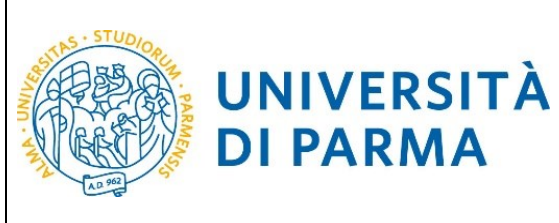

#### ESSE3

#### **GUIDA ALL'IMMATRICOLAZIONE ON-LINE CORSI ORD. CRONOLOGICO A.A. 2024/2025**

Successivamente, seleziona il concorso di ammissione/corso di studio che ti interessa tra quelli presenti in elenco spuntando la voce corrispondente e poi clicca Avanti.

#### Il giorno 16 luglio, i corsi di studio sotto indicati, saranno visibili dopo i seguenti orari:

- ore 9 LT Scienze dell'educazione e dei processi formativi;
- ore 10 LT Biotecnologie;
- ore 11 LT Scienze zootecniche e tecnologie delle produzioni animali;
- ore 12 LT Biologia;
- ore 13 LT Chimica;
- ore 14 LT Scienze e tecnologie alimentari; •

**DI PARMA** 

- ore 15 LMU Chimica e tecnologia farmaceutiche; •
- ore 16 LT Costruzioni, Infrastrutture e Territorio; •
- ore 16 LT Qualità e Approvvigionamento di Materie Prime per l'Agro-Alimentare; •
- ore 16 LT Tecnologie E Gestione Dell'impresa Casearia; •
- ore 17 LT Scienze Motorie, Sport e Salute

| Corsi di laurea Triennali - Magistrali - Cicli unici in caso di difficoltà, telefona al numero dedicato 0521.902050 oppure scrivi all'indirizzo helpdesk.studenti@unipr.it specificando i tuoi dati personali (nome, cognome, codice fiscale) e quale problema hai riscontrato. |   |
|----------------------------------------------------------------------------------------------------|---|
| Corsi Post-laurea - in caso di difficoltà dovrai contattare le segreterie di competenza, specificando i tuoi dati (nome, cognome, codice fiscale) e quale problema hai riscontrato:                                                                                             |   |
| master <u>master.formazionepermanente@unipr.it</u> dottorati <u>dottorati@unipr.it</u> scuole di specializzazioni@unipr.it     scuole di specializzazioni@unipr.it     corsi di perfezionamento <u>perfezionamento@unipr.it</u>                                                 |   |
| Scelta del concorso o del corso di studio                                                                                                    | 7 |
| Concorso di ammissione O Prenotazione Posto Corso Scienze Motorie, Sport e Salute dal 18/07/2019 09:00 al 25/07/2020 12:00 o Corso di Studio*                                                                                                    |   |
| Dettaglio                                                                                                    |   |
| SCIENZE MOTORIE, SPORT E SALUTE, cat. amm. Italiani/Comunitari                                                                                                    |   |
| Concorso di ammissione<br>o Corso di Studio*  Prenotazione Posto Corso Scienze Zootecniche e Tecnologie delle Produzioni Animali dal 18/07/2019 15:00 al 25/07/2020 12:00                                                                                                    |   |
| Dettaglio                                                                                                    |   |
| SCIENZE ZOOTECNICHE E TECNOLOGIE DELLE PRODUZIONI ANIMALI. cat. amm. Italiani/Comunitari                                                                                                    |   |
|                                                                                                    |   |
|                                                                                                    |   |
|                                                                                                    |   |
|                                                                                                    |   |
|                                                                                                    |   |
| Indietro Avanti                                                                                                    |   |

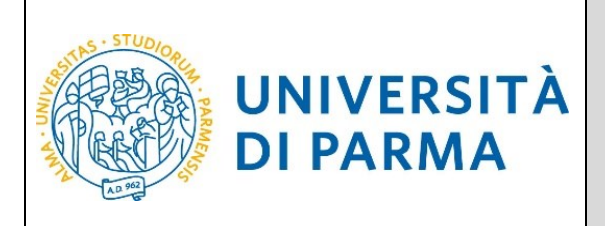

#### Quindi Conferma la tua scelta.

| Conferma scelta                                                           |                                                                                          |
|---------------------------------------------------------------------------|------------------------------------------------------------------------------------------|
| Verifica le informazioni relative alle scelte effettuate sotto riportate. |                                                                                          |
| Scelte effettuate                                                         |                                                                                          |
| Tipologia titolo di studio                                                | Laurea di Primo Livello                                                                  |
| Descrizione                                                               | Prenotazione Posto Corso Scienze Zootecniche e Tecnologie delle Produzioni Animali       |
| Valido per                                                                |                                                                                          |
| Dettaglio                                                                 | SCIENZE ZOOTECNICHE E TECNOLOGIE DELLE PRODUZIONI ANIMALI, cat. amm. Italiani/Comunitari |
| Indietro Conferma                                                         |                                                                                          |

Al termine della procedura di prenotazione posto, ti verrà mostrata una **pagina di riepilogo** che sarà visibile ogni volta che effettuerai l'accesso alla tua **AREA RISERVATA** relativa ai concorsi, cliccando su **concorsi ammissione/corsi accesso cronologico** (dal menù **SEGRETERIA)** e poi sui concorsi nei quali ti sei iscritto per prenotare il posto.

Nella pagina del riepilogo, visualizzerai il tuo Codice Identificativo (codice numerico).

N.B. Il codice identificativo non corrisponde alla posizione che ti verrà assegnata in graduatoria ma ti permetterà di riconoscerti all'interno di essa.

| Riepilogo iscrizione Concorsi di ammissione - Corsi ad accesso cronologico                                                                                                    |                         |
|----------------------------------------------------------------------------------------------------|-------------------------|
| Hai completato con successo la tua iscrizione/prenotazione!<br>Procedi con la stampa della domanda di ammissione (ove previsto). Per pagare il contributo di ammissione al concorso (se dovuto), clicca sul pulsante Pagamenti e segui le istruzioni indicate.                                                                                                    |                         |
| ATTENZIONE                                                                                                    |                         |
| <ul> <li>per i corsi ad accesso cronologico e i corsi di dottorato non è prevista alcuna tassa di concorso;</li> <li>per i corsi ad accesso cronologico il codice identificativo non corrisponde alla tua posizione in graduatoria ma ti identifica all'interno di essa.</li> </ul>                                                                                                    |                         |
| In caso di difficoltà, telefona al numero dedicato 0521.902050 oppure scrivi all'indirizzo helpdesk.studenti@unipr.it specificando i tuoi dati personali (nome, cognome, codice fiscale) e quale pre                                                                                                    | oblema hai riscontrato. |
| Corsi post-laurea - in caso di difficoltà dovrai contattare le segreterie di competenza, specificando i tuoi dati (nome, cognome, codice fiscale) e quale problema hai riscontrato:                                                                                                    |                         |
| dottorati dottorati@unipr.it     scuole di specializzazione specializzazioni@unipr.it     ocorsi di perfezionamento@unipr.it Concorsi di ammissione - Corsi ad accesso cronologico                                                                                                    | i Anima II              |
| Descrizione Prenotazione Posto Corso Scienze Zoatecniche e Tecnologie delle Produzion<br>tecnologie delle Produzione Posto Corso Scienze Zoatecniche e Tecnologie delle Produzion<br>tecnologie delle Produzione Posto Corso Scienze Zoatecniche e Tecnologie delle Produzione<br>tecnologie delle Produzione Posto Corso Scienze Zoatecniche e Tecnologie delle Produzione<br>tecnologie delle Produzione Posto Corso Scienze Zoatecniche e Tecnologie delle Produzione<br>tecnologie delle Produzione Posto Corso Scienze Zoatecniche e Tecnologie delle Produzione<br>tecnologie delle Produzione Posto Corso Scienze Zoatecniche e Tecnologie delle Produzione<br>tecnologie delle Produzione Posto Corso Scienze Zoatecniche e Tecnologie delle Produzione<br>tecnologie delle Produzione Posto Corso Scienze Zoatecniche e Tecnologie delle Produzione<br>tecnologie delle Produzione Posto Corso Scienze Zoatecniche e Tecnologie delle Produzione<br>tecnologie delle Produzione Posto Corso Scienze Zoatecniche e Tecnologie delle Produzione<br>tecnologie delle Produzione Posto Corso Scienze Zoatecniche e Tecnologie delle Produzione<br>tecnologie delle Produzione Posto Corso Scienze Zoatecniche e Tecnologie delle Produzione<br>tecnologie delle Produzione Posto Corso Scienze Zoatecniche e Tecnologie delle Produzione<br>tecnologie delle Produzione Posto Corso Scienze Zoatecniche e Tecnologie delle Produzione<br>tecnologie delle Produzione Posto Corso Scienze Zoatecniche e Tecnologie delle Produzione<br>tecnologie delle Posto Corso Scienze Zoatecniche e Tecnologie delle Produzione<br>tecnologie delle Posto Corso Scienze Zoatecniche e Tecnologie delle Posto Posto Corso Scienze Zoatecniche e Tecnologie delle Produzione<br>tecnologie delle Posto Posto P | I Animali               |
| Anno Zolis/ZZZ                                                                                                    |                         |
| Valido per                                                                                                    |                         |
| Dettaglio                                                                                                    | Scad. ammissione        |
| SCIENZE ZOOTECNICHE E TECNOLOGIE DELLE PRODUZIONI ANIMALI, cat. amm. Italiani/Comunitari                                                                                                    |                         |
| Home                                                                                                    |                         |

Nel campo 'Scad. ammissione' della pagina di riepilogo sarà possibile visualizzare, per coloro che risulteranno ammessi in graduatoria, la data e l'ora entro le quali dovrà essere effettuata l'immatricolazione.

| <b>.</b> | Università di Parma | Corsi accesso ord. cronologico | Pagina 15 di 38 |
|----------|---------------------|--------------------------------|-----------------|
|----------|---------------------|--------------------------------|-----------------|

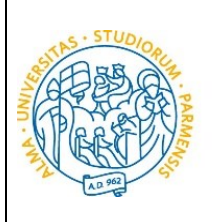

Il **29 luglio alle ore 12:00**, nella tua **AREA RISERVATA** relativa ai concorsi, verranno pubblicate le **graduatorie** relative alle posizioni acquisite durante la fase di prenotazione ai corsi. Potranno procedere con l'immatricolazione (4<sup>ª</sup> fase) solo coloro che risulteranno AMMESSI.

Le graduatorie saranno disponibili anche in area pubblica al seguente link: http://www.unipr.it/graduatorie-ordine-cronologico

In ogni graduatoria appariranno:

- posizione acquisita;
- il Codice Identificativo;
- la data di nascita come ulteriore identificativo;

UNIVERSITÀ

**DI PARMA** 

lo stato, che indica la tua situazione in graduatoria.

A variare non saranno le posizioni bensì gli stati:

- 1. **AMMESSO**: rientri nei posti a disposizione al momento della prenotazione del posto e puoi effettuare l'immatricolazione (4° fase). Per conoscere nel dettaglio le date entro cui potrai effettuare l'immatricolazione, consulta il Manifesto degli Studi 2024/2025 collegandoti al link <u>https://www.unipr.it/manifesto-degli-studi</u>
- 2. **NON AMMESSO**: risulti soprannumerario al momento della prenotazione del posto e dovrai attendere gli scorrimenti;
- 3. **PRE-IMMATRICOLATO**: hai effettuato l'intera procedura online di immatricolazione (4<sup>ª</sup> fase) entro la data di scadenza prevista;
- 4. **IMMATRICOLATO**: dopo aver inviato la documentazione richiesta alla tua segreteria studenti, hai ricevuto da quest'ultima il numero di matricola e l'account di posta unipr;
- 5. **ANNULLATO**: per il mancato rispetto della scadenza o per altro motivo, sei escluso dalla graduatoria.

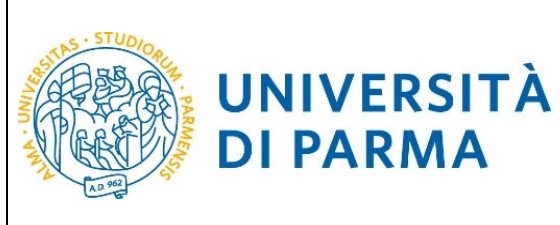

#### <u>4<sup>°</sup> fase: immatricolazione al corso di studio scelto</u>

Accedendo alla tua **AREA RISERVATA** di ESSE3, apri il menù **SEGRETERIA** e clicca sulla voce **immatricolazione.** Nella pagina che si apre, clicca il pulsante **Immatricolazione On Line**, per iniziare la procedura di immatricolazione al corso di studio per il quale hai effettuato la prenotazione posto.

| UNIVERSITÀ I                                  | DI PARMA                              | Serv | BRAVA COSTA                                 |
|-----------------------------------------------|---------------------------------------|------|---------------------------------------------|
| Area Utenti Registrati                        | - Benvenuto BRAVA COSTA               |      | Area Riservata<br>Logout<br>Cambia Password |
| lel menù SEGRETERIA inserisci, modifichi o vi | isualizzi i tuoi dati amministrativi. |      |                                             |
| Dati Personali                                | Nascondi dettagli 🔻                   |      |                                             |
| Foto                                          |                                       |      |                                             |
|                                               | 2                                     |      |                                             |
| Nome Cognome                                  | BRAVA COSTA                           |      |                                             |
| Residenza                                     | b, 1<br>43051 Albareto<br>tel:        |      |                                             |
|                                               | 🗑 modifica                            |      |                                             |
| Domicilio                                     | b, 1<br>43051 Albareto<br>tel:        |      |                                             |
|                                               | 🗑 <u>modifica</u>                     |      |                                             |
| E-Mail                                        | simona.ferrari@unipr.it               |      |                                             |
|                                               | 🗗 <u>modifica</u>                     |      |                                             |
| E-Mail di Ateneo                              |                                       |      |                                             |
| Cellulare                                     |                                       |      |                                             |
|                                               | 🖹 <u>modifica</u>                     |      |                                             |

| WNIVERSITÀ DI PARMA                                                                                                    | Servizi online | MENU |
|----------------------------------------------------------------------------------------------------|----------------|------|
| Immatricolazione On Line                                                                                                    |                |      |
| Da questo punto in poi verrai guidato dalla procedura nella scelta del corso di studio e nell'inserimento degli altri dati necessari per l'immatricolazione. |                |      |
| ATTENZIONE: il simbolo (*) a fianco del dato richiesto ne indica l'obbligatorietà.                                                                           |                |      |
| Immatricolazione On Line                                                                                                    |                |      |
|                                                                                                    |                |      |

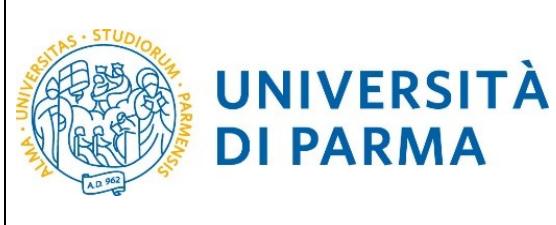

**DI PARMA** 

#### ESSE3 **GUIDA ALL'IMMATRICOLAZIONE ON-LINE CORSI ORD. CRONOLOGICO A.A. 2024/2025**

Per prima cosa, scegli la tipologia di domanda che intendi presentare tra quelle disponibili nella sezione Scelta tipo domanda immatricolazione.

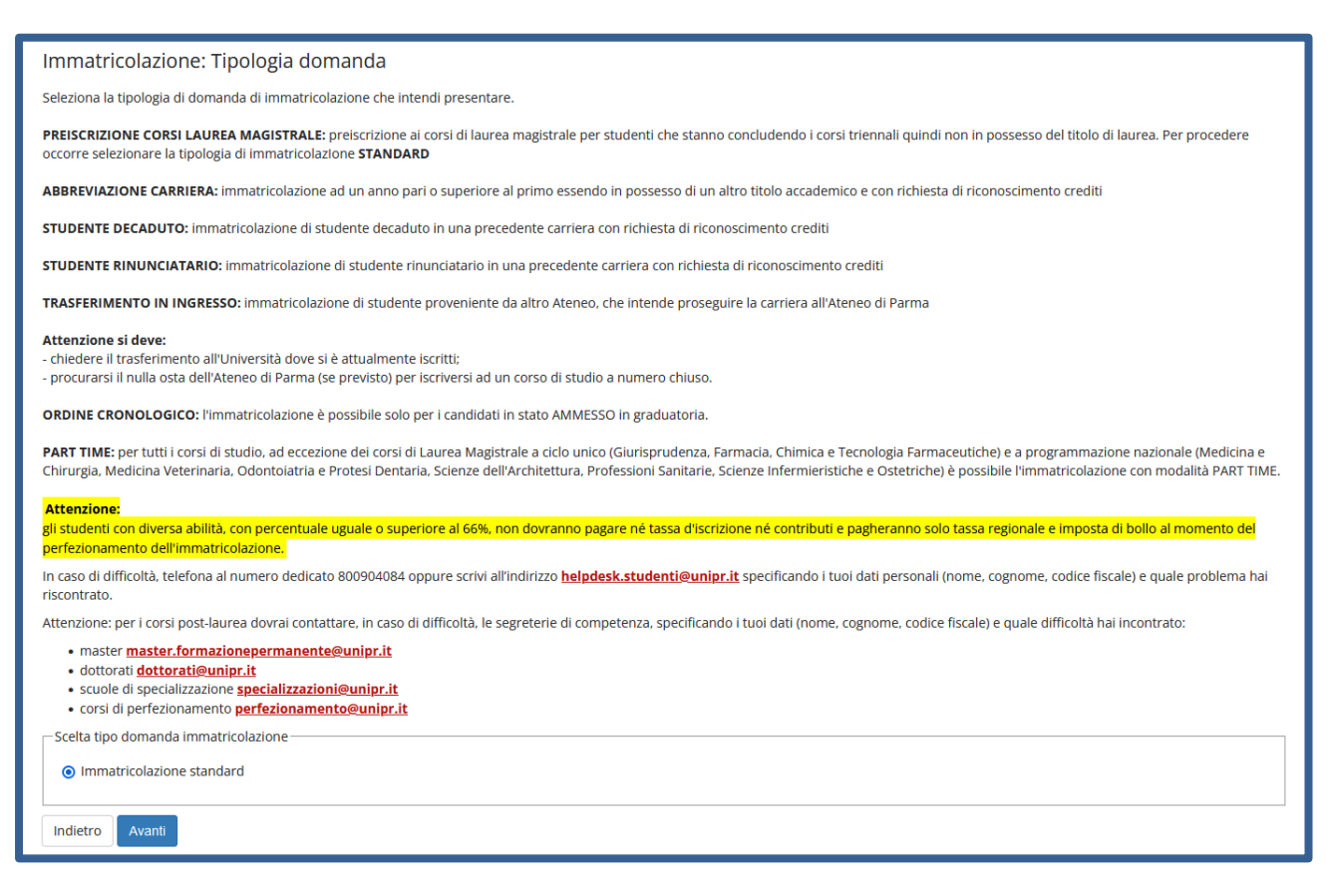

#### Successivamente, seleziona la tipologia di corso su cui intendi effettuare l'immatricolazione.

| Immatricolazione: Tipologia corso di studio                                                                                                    |  |  |  |  |  |  |
|----------------------------------------------------------------------------------------------------|--|--|--|--|--|--|
| Seleziona la tipologia del corso di studio a cui intendi immatricolarti.                                                                                                    |  |  |  |  |  |  |
| Attenzione: se non hai verificato sul sito web del corso le specifiche indicazioni e conoscenze richieste per l'immatricolazione, ti consigliamo di uscire dalla procedura d'immatricolazione cliccando su logout. |  |  |  |  |  |  |
| Dopo esserti informato sui sito web del corso, potral rientrare utilizzando le stesse credenziali di accesso (username e password) e completare la procedura d'immatricolazione.                                   |  |  |  |  |  |  |
| In caso di difficoltà, telefona al numero dedicato 800904084 oppure scrivi all'indirizzo helpdesk.studenti@unipr.it. specificando i tuoi dati (nome, cognome, codice fiscale) e quale problema hai riscontrato.    |  |  |  |  |  |  |
| Attenzione: per i corsi post-laurea dovrai contattare, in caso di difficoltà, le segreterie di competenza, specificando i tuoi dati (nome, cognome, codice fiscale) e quale difficoltà hai incontrato:             |  |  |  |  |  |  |
| master master.formazionepermanente@unipr.it     dottorati <u>dottorati@unipr.it</u> scuole dispecializzazioni@unipr.it     corsi di perfezionamento@unipr.it                                                       |  |  |  |  |  |  |
| Scelta tipologia corso                                                                                                    |  |  |  |  |  |  |
| Post Riforma* 💿 Corso di Laurea                                                                                                    |  |  |  |  |  |  |
| 🔿 Corso di Laurea Magistrale                                                                                                    |  |  |  |  |  |  |
|                                                                                                    |  |  |  |  |  |  |
| Indietro Avanti                                                                                                    |  |  |  |  |  |  |

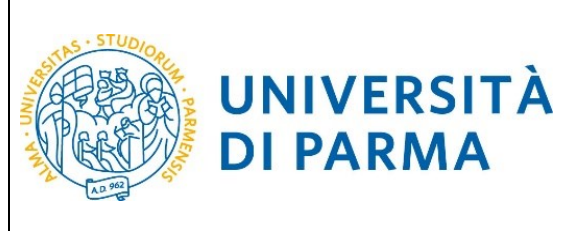

Nella pagina successiva, seleziona il corso di studio.

| Immatricolazione: Corso di studio                                                                                                    |                                                                                                    |  |  |  |  |
|----------------------------------------------------------------------------------------------------|----------------------------------------------------------------------------------------------------|--|--|--|--|
| Seleziona il corso di studio a cui intendi immatricolarti                                                                                                    |                                                                                                    |  |  |  |  |
| In caso di difficoltà, telefona al numero dedicato 8009                                                                                                    | 04084 oppure scrivi all'indirizzo helpdesk.studenti@unipr.it specificando i tuoi dati (nome, cognome, codice fiscale) e quale problema hai riscontrato. |  |  |  |  |
| Attenzione: per i corsi post-laurea dovrai contattare, in                                                                                                    | a caso di difficoltà, le segreterie di competenza, specificando i tuoi dati (nome, cognome, codice fiscale) e quale difficoltà hai incontrato:          |  |  |  |  |
| master master.formazionepermanente@unipr.it     olottorati dottorati@unipr.it     scuole di specializzazione <u>specializzazioni@unipr.it</u> corsi di perfezionamento <u>gerfezionamento@unipr.it</u> |                                                                                                    |  |  |  |  |
| Dipartimento                                                                                                    | Corso di Studio                                                                                                    |  |  |  |  |
| Dipartimento di Ingegneria e Architettura                                                                                                    |                                                                                                    |  |  |  |  |
|                                                                                                    | INGEGNERIA GESTIONALE                                                                                                    |  |  |  |  |
| Dipartimento di Scienze Matematiche, Fisiche e<br>Informatiche                                                                                                    |                                                                                                    |  |  |  |  |
| O MATEMATICA                                                                                                    |                                                                                                    |  |  |  |  |
| Indietro Avanti                                                                                                    |                                                                                                    |  |  |  |  |

#### Conferma quindi la tua scelta.

| UNIVERSITÀ DI PARMA                                                      | AB AS                                                                            | Servizi online | MENU |
|--------------------------------------------------------------------------|----------------------------------------------------------------------------------|----------------|------|
| £ ≪ 2 3 4 B 1 ≫                                                          |                                                                                  |                |      |
| Immatricolazione: conferma corso di studio                               |                                                                                  | 🐺 Legenda      |      |
| Questo à il rianilogo della informazioni che hai inserito. Se sono corre | tte procedi con Conferma altrimenti utilizza Indietro ner annortare le modifiche | Checklist      |      |
| Riepilogo dati                                                           |                                                                                  |                |      |
| Tipo domanda di immatricolazione                                         | Immatricolazione standard                                                        |                |      |
| Tipo di Corso di Studio                                                  | Corso di Laurea                                                                  |                |      |
| Anno Accademico                                                          | 2019/2020                                                                        |                |      |
| Corso di Studio                                                          | SCIENZE ZOOTECNICHE E TECNOLOGIE DELLE PRODUZIONI ANIMALI                        |                |      |
| Percorso di Studio                                                       | Generale                                                                         |                |      |
| Indietro Conferma                                                        |                                                                                  |                |      |

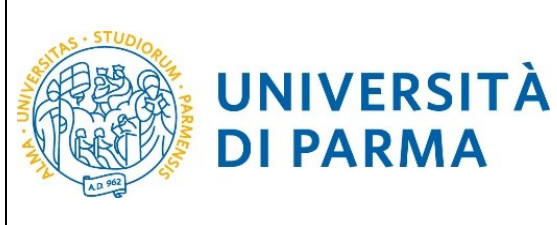

#### ESSE3

#### **GUIDA ALL'IMMATRICOLAZIONE ON-LINE CORSI ORD. CRONOLOGICO A.A. 2024/2025**

#### Inserimento Permesso di Soggiorno (solo per studenti extracomunitari)

Se sei uno studente extracomunitario inserisci i dati del permesso di soggiorno oppure verifica eventuali permessi di soggiorno indicati in precedenza.

Per l'inserimento clicca su 'Inserisci nuovo permesso di soggiorno'.

**DI PARMA** 

Per la modifica/cancellazione di eventuali permessi di soggiorno indicati in precedenza, clicca sulle relative icone a matita o a cestino.

#### ATTENZIONE! Se non sei ancora arrivato in Italia puoi eventualmente inserire copia del Visto o di Richiesta del Visto presentata alla competente Ambasciata

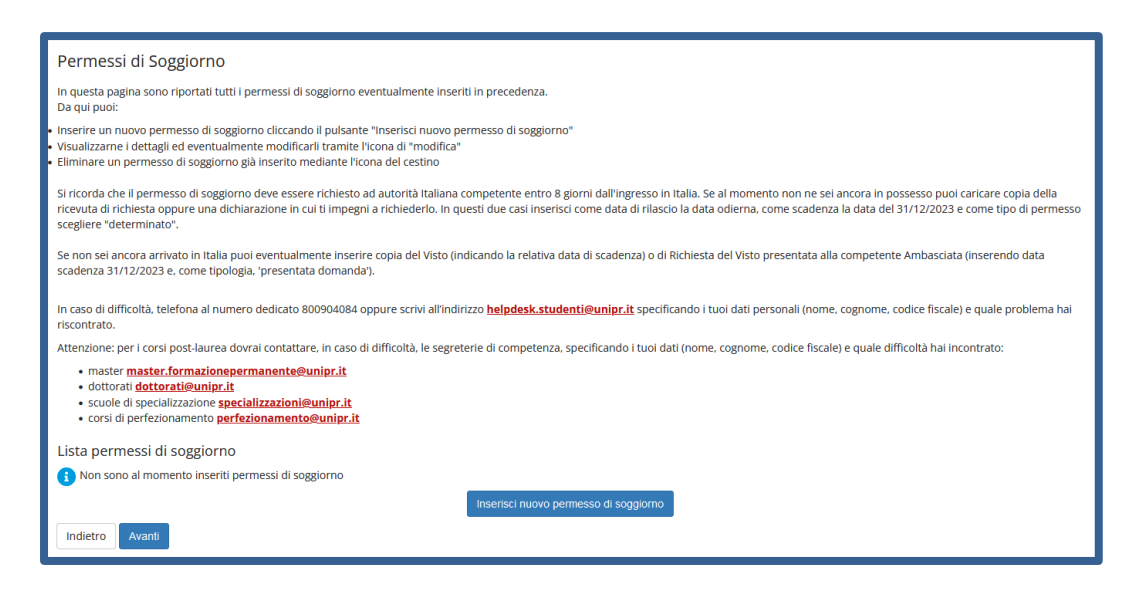

Inserisci i dati obbligatori relativi al Permesso di Soggiorno o del Visto: data rilascio, data scadenza e tipologia di permesso.

| Permesso di Soggiorno                |                                              |         |  |  |  |
|--------------------------------------|----------------------------------------------|---------|--|--|--|
| In questa pagina puoi inserire e/o m | iodificare i dati del permesso di soggiorno. |         |  |  |  |
| Permesso di Soggiorno                |                                              |         |  |  |  |
| Tipo permesso di<br>soggiorno*       | Tempo deferminato                            | ~       |  |  |  |
| Data Rilascio*                       | 01/03/2023                                   | <b></b> |  |  |  |
|                                      | (gg/mm/aaaa)                                 |         |  |  |  |
| Data Scadenza                        | 01/09/2023                                   | -       |  |  |  |
|                                      | (gg/mm/aaaa)                                 |         |  |  |  |
| Indietro Avanti                      |                                              |         |  |  |  |

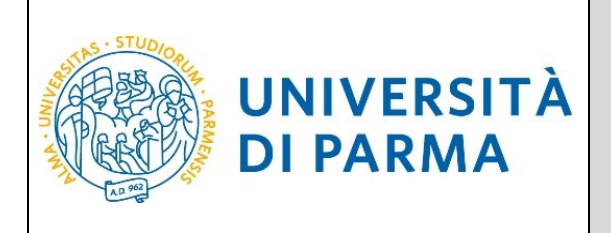

Verifica la correttezza dei dati e clicca Conferma per proseguire oppure clicca Indietro per apportare eventuali modifiche.

| Permessi di Soggiorno                                                                                                    |                   |  |  |  |  |
|----------------------------------------------------------------------------------------------------|-------------------|--|--|--|--|
| In questa pagina sono riepilogati i dati del permesso di soggiorno inserito. Se sono corretti Conferma altrimenti clicca Indietro per apportare eventuali variazioni. |                   |  |  |  |  |
| Permesso di soggiorno                                                                                                    |                   |  |  |  |  |
| Data rilascio (gg/mm/aaaa):                                                                                                    | 01/03/2023        |  |  |  |  |
| Data scadenza (gg/mm/aaaa):                                                                                                    | 01/09/2023        |  |  |  |  |
| Tipo permesso di soggiorno:                                                                                                    | Tempo determinato |  |  |  |  |
| Stato permesso di soggiorno:                                                                                                    | Presentata        |  |  |  |  |
| Indietro Conferma                                                                                                    |                   |  |  |  |  |

Inserisci copia della documentazione relativa al Permesso di Soggiorno o al Visto tramite il pulsante 'Inserisci Allegato'.

Puoi inserire sino ad un massimo di due allegati.

| Allogati pormossi di s                            | oggiorpo              |                       |            |                |                           |                                            |                     |
|---------------------------------------------------|-----------------------|-----------------------|------------|----------------|---------------------------|--------------------------------------------|---------------------|
| Allegati permessi ul s                            | oggiorno              |                       |            |                |                           |                                            |                     |
| n questa pagina devi allegare la                  | a documentazion       | e relativa al         | Permesso ( | di Soggiorno o | al Visto oppure puoi veri | ficare/cancellare eventuali documenti inse | riti in precedenza. |
| Permesso di soggio                                | rno                   |                       |            |                |                           |                                            |                     |
|                                                   |                       |                       |            |                |                           |                                            |                     |
| Data rilascio (gg/mm/aaaa)                        |                       |                       |            |                | 01/03/                    | 2023                                       |                     |
| Data scadenza (gg/mm/aaa                          | a):                   |                       |            |                | 01/09/                    | 2023                                       |                     |
| Tipo permesso di soggiorno                        | ¢                     |                       |            |                | Tempo                     | determinato                                |                     |
| ista allegati<br>Tipologia di allegato            | N.<br>Allegati<br>Min | N.<br>Allegati<br>Max | Stato      | N.<br>Allegati | Titolo                    | Descrizione                                | Azioni              |
| Permesso di soggiorno 1 10 0 0 insertsci Allegato |                       |                       |            |                |                           |                                            |                     |
| Indieuro Avanu                                    |                       |                       |            |                |                           |                                            |                     |

Clicca il pulsante 'sfoglia' per recuperare e allegare la copia del documento (le estensioni supportate sono: \*.pdf, \*.pdf/A, \*.jpg, \*.png).

| Allegato Permesso di Soggiorno       |                                                                                                    |  |  |  |  |  |  |  |
|--------------------------------------|----------------------------------------------------------------------------------------------------|--|--|--|--|--|--|--|
| Allega copia del documento richiesto | Allega copia del documento richiesto.                                                                           |  |  |  |  |  |  |  |
| Permesso di soggiorno                |                                                                                                    |  |  |  |  |  |  |  |
| Data rilascio (gg/mm/aaaa):          | 01/03/2023                                                                                                    |  |  |  |  |  |  |  |
| Data scadenza (gg/mm/aaaa):          | 01/09/2023                                                                                                    |  |  |  |  |  |  |  |
| Tipo permesso di soggiorno:          | Tempo determinato                                                                                               |  |  |  |  |  |  |  |
| Better die de service te             |                                                                                                    |  |  |  |  |  |  |  |
| Dettaglio documento                  |                                                                                                    |  |  |  |  |  |  |  |
| Titolo:*                             | FOTOCOPIA PERMESSO DI SOGGIORNO                                                                                 |  |  |  |  |  |  |  |
| Descrizione:*                        | FOTOCOPIA PERMESSO DI SOGGIORNO                                                                                 |  |  |  |  |  |  |  |
|                                      |                                                                                                    |  |  |  |  |  |  |  |
|                                      |                                                                                                    |  |  |  |  |  |  |  |
|                                      | li.                                                                                                    |  |  |  |  |  |  |  |
| All                                  | Charles Marcun file selevionate                                                                                 |  |  |  |  |  |  |  |
| Allegato:*                           | Allegato:* [Stogla] Nessun file selezionato.                                                                    |  |  |  |  |  |  |  |
|                                      | (ce esterision supportate sono, ".pui/4, ".pui/4, ".pui/4, ".pui/4, ".pui/4, ".pui/4, ".pui/4, ".pui/4, ".pui/4 |  |  |  |  |  |  |  |
| L                                    |                                                                                                    |  |  |  |  |  |  |  |
| Indietro Avanti                      |                                                                                                    |  |  |  |  |  |  |  |
|                                      |                                                                                                    |  |  |  |  |  |  |  |

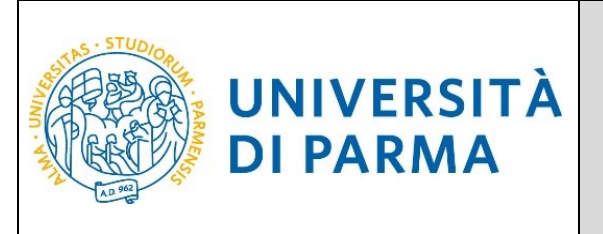

Ti sarà mostrato il dettaglio del documento. Puoi inserire sino ad un massimo di due allegati. Clicca Avanti per proseguire.

| Allegati permessi di sc                   | ggiorno                                                                                                    |               |            |                |                                   |                                                    |                    |
|-------------------------------------------|----------------------------------------------------------------------------------------------------|---------------|------------|----------------|-----------------------------------|----------------------------------------------------|--------------------|
| In questa pagina devi allegare la         | documentazion                                                                                                    | e relativa al | Permesso o | li Soggiorno d | al Visto oppure puoi verificare/c | ancellare eventuali documenti inseriti in preceder | ıza.               |
| Permesso di soggiori                      | no                                                                                                    |               |            |                |                                   |                                                    |                    |
| Data rilascio (gg/mm/aaaa):               |                                                                                                    |               |            |                | 01/03/2023                        |                                                    |                    |
| Data scadenza (gg/mm/aaaa                 | ):                                                                                                    |               |            |                | 01/09/2023                        |                                                    |                    |
| Tipo permesso di soggiorno:               |                                                                                                    |               |            |                | Tempo detern                      | ninato                                             |                    |
| Lista allegati<br>Tipologia di allegato   | Lista allegati           N.         N.         N.         N.         Allegati         N.         N.         Allegati         Allegati         N.         Allegati         N.         Allegati         Allegati         N.         Allegati         Allegati         N.         Descrizione         Azioni |               |            |                |                                   |                                                    |                    |
| Permesso di soggiorno                     | 1                                                                                                    | 10            | ۰          | 1              |                                   |                                                    | Inserisci Allegato |
| FOTOCOPIA PERMESSO DI SOCGIORNO SOCGIORNO |                                                                                                    |               |            |                |                                   |                                                    |                    |
| Indietro Avanti                           |                                                                                                    |               |            |                |                                   |                                                    |                    |

Nella pagina che si apre ti sarà mostrato il dettaglio del documento inserito. Clicca Avanti per proseguire.

| Permessi di S                                                                                                    | oggiorno                                                                                                    |                                                                          |                                                             |                                     |                |                |  |  |  |
|----------------------------------------------------------------------------------------------------|----------------------------------------------------------------------------------------------------|--------------------------------------------------------------------------|-------------------------------------------------------------|-------------------------------------|----------------|----------------|--|--|--|
| In questa pagina so<br>Da qui puoi:                                                                                                    | in questa pagina sono riportati tutti i permessi di soggiorno eventualmente inseriti in precedenza.<br>Da qui puoi:                                                                                                    |                                                                          |                                                             |                                     |                |                |  |  |  |
| <ul> <li>Inserire un nuovo p</li> <li>Visualizzarne i detta</li> <li>Eliminare un perme</li> </ul>                                                                                                    | Inserire un nuovo permesso di soggiorno cliccando il pulsante "Inserisci nuovo permesso di soggiorno"<br>Visualizzarne i dettagli ed eventualmente modificarli tramite l'icona di "modifica"<br>Eliminare un permesso di soggiorno già inserito mediante l'icona del cestino |                                                                          |                                                             |                                     |                |                |  |  |  |
| Si ricorda che il permesso di soggiorno deve essere richiesto ad autorità Italiana competente entro 8 giorni dall'ingresso in Italia. Se al momento non ne sei ancora in possesso puoi caricare copia della<br>ricevuta di richiesta oppure una dichiarazione in cui ti impegni a richiederlo. In questi due casi inserisci come data di rilascio la data odierna, come scadenza la data del 31/12/2023 e come tipo di permesso<br>scegiliere 'determinato'. |                                                                                                    |                                                                          |                                                             |                                     |                |                |  |  |  |
| Se non sei ancora a<br>scadenza 31/12/202                                                                                                    | rrivato in Italia puoi eventua<br>3 e, come tipologia, 'presen                                                                                                    | lmente inserire copia del Visto (indicando la relativ<br>tata domanda'). | a data di scadenza) o di Richiesta del Visto pre            | sentata alla competente Amba        | sciata (inser  | ndo data?      |  |  |  |
| In caso di difficoltà,<br>riscontrato.                                                                                                    | telefona al numero dedicato                                                                                                    | o 800904084 oppure scrivi all'indirizzo <u>helpdesk.st</u>               | <mark>udenti@unipr.it</mark> specificando i tuoi dati perso | onali (nome, cognome, codice fi     | iscale) e qual | e problema hai |  |  |  |
| Attenzione: per i co                                                                                                    | si post-laurea dovrai contat                                                                                                    | tare, in caso di difficoltà, le segreterie di competer                   | za, specificando i tuoi dati (nome, cognome, co             | odice fiscale) e quale difficoltà l | nai incontrat  | <b>)</b> :     |  |  |  |
| master master     dottorati dott     scuole di sper     corsi di perfe:     Lista permessi                                                                                                    | er.formazionepermanente<br>corati@unipr.it<br>ializzazione <mark>specializzazior</mark><br>donamento p <mark>erfezionamer</mark><br>di soggiorno                                                                                                    | @unipr.it<br>i@unipr.it<br>ito@unipr.it                                  |                                                             |                                     |                |                |  |  |  |
| Data rilascio                                                                                                    | Data scadenza                                                                                                    | Tipologia permesso di soggiorno                                          | Stato permesso soggiorno                                    | Presenza allegato                   | Stato          | Azioni         |  |  |  |
| 01/03/2023                                                                                                    | 01/09/2023                                                                                                    | Tempo determinato                                                        | •                                                           | Si                                  | ۰              | ۵              |  |  |  |
| Indietro Avanti                                                                                                    |                                                                                                    |                                                                          |                                                             |                                     |                |                |  |  |  |

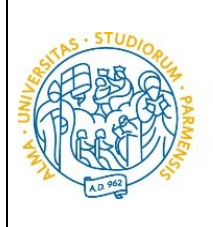

#### Inserimento documento d'identità

Inserisci i dati del documento d'identità oppure verifica eventuali documenti indicati in precedenza.

Per l'inserimento clicca su 'Inserisci nuovo documento d'identità'.

UNIVERSITÀ

**DI PARMA** 

Per la modifica/cancellazione di eventuali documenti indicati in precedenza, dovrai cliccare sulle relative icone a matita o a cestino.

| WIVERSITÀ DI PARMA                                                                                                    | Servizi or           |
|----------------------------------------------------------------------------------------------------|----------------------|
| Documenti di identità                                                                                                    |                      |
| in questa pagina puoi inserire i dati del documento d'identità oppure verificare eventuali documenti indicati in precedenza.<br>Per l'inserimento clicca su 'inserisci nuovo documento d'identità'.<br>Per la cancellazione di eventuali documenti indicati in precedenza, clicca sulle relative icone a matita o a cestino.                                                                                                    |                      |
| In caso di difficoltà, telefona al numero dedicato 800904084 oppure scrivi all'indirizzo helpdesk.studenti@unipr.it specificando i tuoi dati personali (nome, cognome, codice fiscale) e quale problemente di scripto de la construcción de la construcción de la co | ema hai riscontrato. |
| Attenzione: per room post-adurea dovrationatare, in caso of dimitoita, le segreterie di competenza, specificando i tuoi dati (nome, cognome, codice instale) e quale dimitoita nal incontrato:  • master master.formazionepermanente@unipr.it • dottoratide.unipr.it • corsi di perfezionamento perfezionamento@unipr.it • corsi di perfezionamento perfezionamento@unipr.it • corsi di perfezionamento@unipr.it                                                                                                    |                      |
| 🚺 Non risultano inseriti documenti di identità                                                                                                    |                      |
| Inserisci nuovo documento di identità                                                                                                    |                      |
| Indietro Prosegui                                                                                                    |                      |

#### Seleziona il tipo di documento, inserisci i dati richiesti e poi clicca Avanti.

| WIVERSITÀ DI PARMA Serviz                                          |                                           |                                                        |   |  |
|--------------------------------------------------------------------|-------------------------------------------|--------------------------------------------------------|---|--|
| Documento di identità<br>Inserisci o modifica i dati relativi al t |                                           | <ul> <li>Legenda</li> <li>Dato obbligatorio</li> </ul> | _ |  |
| Tipo documento*<br>Numero*                                         | Carta identità 0123456789                 | ~                                                      |   |  |
| Rilasciato da*<br>Data Rilascio*                                   | COMUNE DI PARMA<br>01/05/2020             |                                                        |   |  |
| Data Scadenza Validità*                                            | (gg/mm/aaaa)<br>0105/2030<br>(gg/mm/aaaa) | =                                                      |   |  |
| Indietro Avanti                                                    |                                           |                                                        |   |  |

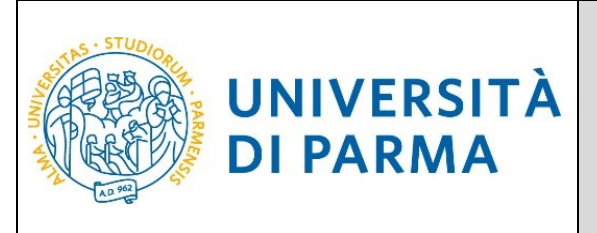

Verifica i dati e clicca Conferma per proseguire oppure clicca Indietro per apportare eventuali modifiche.

| UNIVERSITÀ DI PARM                                                  | AR A A                        | Servizi online 📃                 |
|---------------------------------------------------------------------|-------------------------------|----------------------------------|
| Conferma i dettagli del documento d'identi<br>Documento di Identità | tà                            | ↓ Legenda<br>★ Date obbligatorio |
| Tipologia Documento:                                                | Carta Identită                |                                  |
| Numero:<br>Ente Rilascio:                                           | 0123456789<br>COMUNE DI PARMA |                                  |
| Data Rilascio:<br>Data Scadenza:                                    | 01/05/2020<br>01/05/2030      |                                  |
| Indietro Avanti                                                     |                               |                                  |

Allega copia (fronte/retro) del documento d'identità e copia (fronte/retro) del codice fiscale tramite il pulsante 'Inserisci Allegato' (**da allegare se NON hai effettuato l'accesso con SPID**). Per entrambi i documenti è possibile inserire sino ad un massimo di due allegati.

| Documento di Identit                                                                                                    | à                                                                                                    |                       |       |                |                |             |                    |  |
|----------------------------------------------------------------------------------------------------|----------------------------------------------------------------------------------------------------|-----------------------|-------|----------------|----------------|-------------|--------------------|--|
| In questa pagina devi inserire copia del documento d'identità oppure puoi verificare/cancellare eventuali documenti indicati in precedenza. |                                                                                                    |                       |       |                |                |             |                    |  |
|                                                                                                    |                                                                                                    |                       |       |                |                |             |                    |  |
| Documento di Ident                                                                                                    | Ita                                                                                                    |                       |       |                |                |             |                    |  |
| Tipologia Documento:                                                                                                    |                                                                                                    |                       |       |                | Carta Identità |             |                    |  |
| Numero:                                                                                                    |                                                                                                    |                       |       |                | 0123456789     |             |                    |  |
| Ente Rilascio:                                                                                                    |                                                                                                    |                       |       |                | COMUNE DI PAR  | MA          |                    |  |
| Data Rilascio:                                                                                                    |                                                                                                    |                       |       |                | 01/05/2023     |             |                    |  |
| Data Scadenza:                                                                                                    |                                                                                                    |                       |       |                | 01/05/2030     |             |                    |  |
| Lista allegati<br>Tipologia di allegato                                                                                                    | N.<br>Allegati<br>Min                                                                                                    | N.<br>Allegati<br>Max | Stato | N.<br>Allegati | Titolo         | Descrizione | Azioni             |  |
| Documento di identità                                                                                                    | 1                                                                                                    | 2                     | ۲     | 0              |                |             | Inserisci Allegato |  |
| Tipologia di allegato                                                                                                    | N.     N.       Allegati     Allegati       Tipologia di allegato     Min       Max     Stato       Allegati     Titolo       Descrizione     Azioni |                       |       |                |                |             |                    |  |
| Codice fiscale                                                                                                    | 1                                                                                                    | 2                     | ۲     | 0              |                |             | Inserisci Allegato |  |
| Indietro                                                                                                    |                                                                                                    |                       |       |                |                |             |                    |  |

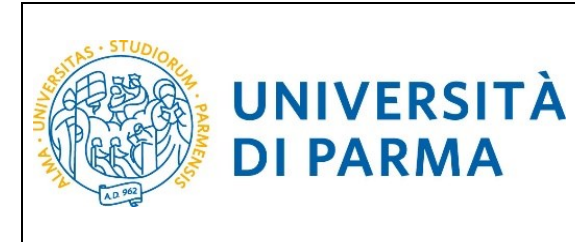

Clicca il pulsante 'sfoglia' per recuperare e allegare la copia del documento richiesto (le estensioni supportate sono: \*.pdf, \*.pdf/A, \*.jpg, \*.png) e poi prosegui tramite il pulsante 'Avanti'.

| Allegato al Documento                                         | di Identità                                                                                                 |
|---------------------------------------------------------------|----------------------------------------------------------------------------------------------------|
| Allega copia del documento richies                            | to.                                                                                                    |
| Documento di Identit                                          | à                                                                                                    |
| Tipologia Documento:                                          | Carta Identità                                                                                              |
| Numero:                                                       | 0123456789                                                                                                  |
| Ente Rilascio:                                                | COMUNE DI PARMA                                                                                             |
| Data Rilascio:                                                | 01/05/2020                                                                                                  |
| Data Scadenza:                                                | 01/05/2030                                                                                                  |
| – Dettaglio documento – Titolo:*<br>Titolo:*<br>Descrizione:* | FOTOCOPIA DOCUMENTO DIDENTITA' FOTOCOPIA DOCUMENTO DIDENTITA'                                               |
| Allegato:*                                                    | Stogla       Nessun file selezionato.         (Le estensioni supportate sono: *.pdf, *.pdf/A, *.jpg, *.png) |

Dopo aver inserito copia dei documenti, clicca 'Avanti'. Puoi inserire sino ad un massimo di due allegati per ogni documento.

| Documento di Identi              | tà                    |                       |            |                |                                    |                                 |                    |
|----------------------------------|-----------------------|-----------------------|------------|----------------|------------------------------------|---------------------------------|--------------------|
| In questa pagina devi inserire c | opia del docume       | nto d'identit         | à oppure p | uoi verificare | /cancellare eventuali documenti ir | ndicati in precedenza.          |                    |
| Documento di Iden                | tità                  |                       |            |                |                                    |                                 |                    |
| Tipologia Documento:             |                       |                       |            |                | Carta Identità                     |                                 |                    |
| Numero:                          |                       |                       |            |                | 0123456789                         |                                 |                    |
| Ente Rilascio:                   |                       |                       |            |                | COMUNE DI PA                       | RMA                             |                    |
| Data Rilascio:                   |                       |                       |            |                | 01/05/2023                         |                                 |                    |
| Data Scadenza:                   |                       |                       |            |                | 01/05/2030                         |                                 |                    |
| Lista allegati                   |                       |                       |            |                |                                    |                                 |                    |
| Tipologia di allegato            | N.<br>Allegati<br>Min | N.<br>Allegati<br>Max | Stato      | N.<br>Allegati | Titolo                             | Descrizione                     | Azioni             |
| Documento di identità            | 1                     | 2                     | ٥          | 1              |                                    |                                 | Inserisci Allegato |
|                                  |                       |                       |            |                | FOTOCOPIA DOCUMENTO<br>D'IDENTITA' | FOTOCOPIA DOCUMENTO D'IDENTITA' | <u>s</u>           |
| Tipologia di allegato            | N.<br>Allegati<br>Min | N.<br>Allegati<br>Max | Stato      | N.<br>Allegati | Titolo                             | Descrizione                     | Azioni             |
| Codice fiscale                   | 1                     | 2                     | ٥          | 1              |                                    |                                 | Inserisci Allegato |
|                                  |                       |                       |            |                | FOTOCOPIA CODICE FISCALE           | FOTOCOPIA CODICE FISCALE        | <u>s</u>           |
| Indietro                         |                       |                       |            |                |                                    |                                 |                    |

Università di Parma

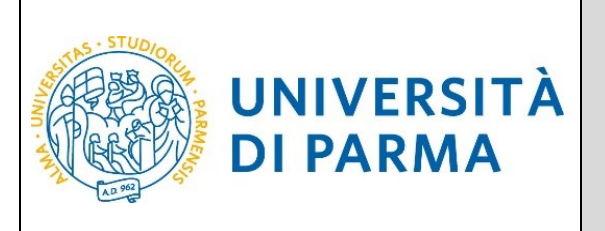

Nella pagina che si apre ti sarà mostrato il dettaglio del documento inserito. Clicca Avanti per proseguire.

| Documenti di identità                                                                                                    |                                    |                                  |                                    |                                               |                       |                                   |                |
|----------------------------------------------------------------------------------------------------|------------------------------------|----------------------------------|------------------------------------|-----------------------------------------------|-----------------------|-----------------------------------|----------------|
| In questa pagina puoi inserire i dati del documento d'identità oppure verificare eventuali documenti indicati in precedenza.<br>Per l'inserimento clicca su 'inserisci nuovo documento d'identità'.<br>Per la cancellazione di eventuali documenti indicati in precedenza, clicca sulle relative icone a matita o a cestino. |                                    |                                  |                                    |                                               |                       |                                   |                |
| In caso di difficoltà, telefona al num<br>riscontrato.                                                                                                    | ero dedicato 800904                | 4084 oppure scrivi all'indirizz  | o <u>helpdesk.studenti@u</u>       | <mark>nipr.it</mark> specificando i tuoi dati | personali (nome, co   | ognome, codice fiscale) e qual    | e problema hai |
| Attenzione: per i corsi post-laurea d                                                                                                    | ovrai contattare, in               | caso di difficoltà, le segreteri | e di competenza, specific          | ando i tuoi dati (nome, cogno                 | me, codice fiscale) e | e quale difficoltà hai incontrato | <b>):</b>      |
| master master.formazionepermanente@unipr.it     dottorati@unipr.it     scuole di specializzazione <u>specializzazione@unipr.it</u> corsi di perfezionamento <u>perfezionamento@unipr.it</u> Tinologia Documento Numoro Ento Pilarcio Data Pilarcio Data Scadenza Stato Procenza allegati Azioni                              |                                    |                                  |                                    |                                               |                       |                                   |                |
| corsi di perfezionamento per<br>Tipologia Documento                                                                                                    | fezionamento@uni<br>Numero         | pr.it<br>Ente Rilascio           | Data Rilascio                      | Data Scadenza                                 | Stato                 | Presenza allegati                 | Azioni         |
| <ul> <li>corsi di perfezionamento per</li> <li>Tipologia Documento</li> <li>Carta Identità</li> </ul>                                                                                                    | fezionamento@uni Numero 0123456789 | Ente Rilascio COMUNE DI PARMA    | <b>Data Rilascio</b><br>01/05/2023 | Data Scadenza<br>01/05/2030                   | Stato<br>©            | Presenza allegati<br>Si           | Azioni         |

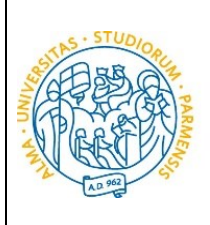

#### ESSE3 GUIDA ALL'IMMATRICOLAZIONE ON-LINE CORSI ORD.

CRONOLOGICO A.A. 2024/2025

#### Inserimento Legge104, Invalidità/Disabilità,DSA,BES

UNIVERSITÀ

**DI PARMA** 

Nella pagina che si apre, puoi indicare i dati relativi a legge104, Disabilità/Invalidità, Disturbi Specifici dell'Apprendimento, Bisogni Educativi Speciali oppure puoi visualizzare eventuali dichiarazioni inserite in precedenza.

Per l'inserimento clicca su 'Inserisci nuova dichiarazione'.

Per la modifica/cancellazione di eventuali certificazioni inserite in precedenza, dovrai cliccare sulle relative icone a matita o a cestino.

Se non devi dichiarare nulla, clicca Avanti.

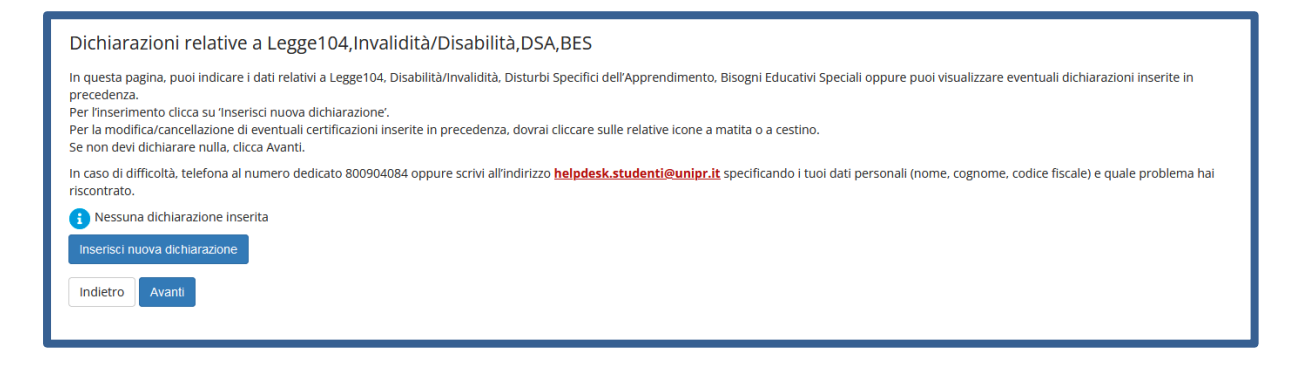

#### Nella pagina successiva, inserisci tutti i dati richiesti e clicca Avanti.

| Dichiarazioni relative a Legge104,Invalidità/Disabilità,DSA,BES |                                |         |  |  |  |
|-----------------------------------------------------------------|--------------------------------|---------|--|--|--|
| Inserisci i dati relativi a Legge104, D                         | isabilità/Invalidità, DSA,BES. |         |  |  |  |
| Nuova dichiarazione                                             |                                |         |  |  |  |
| Dichiaraz. L.104,<br>Invalid/Disab,DSA,BES*                     | Certificazione legge 104       | ~       |  |  |  |
| Data dichiarazione:*                                            | 29/06/2023                     | <b></b> |  |  |  |
|                                                                 | (gg/mm/aaaa)                   |         |  |  |  |
| Data inizio validità:*                                          | 01/05/2020                     | <b></b> |  |  |  |
|                                                                 | (gg/mm/aaaa)                   |         |  |  |  |
| Data fine validità:                                             | 01/05/2030                     |         |  |  |  |
|                                                                 | (gg/mm/aaaa)                   |         |  |  |  |
|                                                                 |                                |         |  |  |  |
| Indietro Avanti                                                 |                                |         |  |  |  |

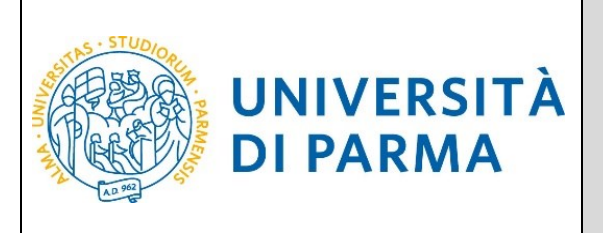

Verifica la correttezza dei dati e clicca Conferma per proseguire oppure clicca Indietro per apportare eventuali variazioni.

| Dichiarazioni relative a Legge104,Invalidità/Disabilità,DSA,BES                                                                                                    |                          |  |  |  |  |
|----------------------------------------------------------------------------------------------------|--------------------------|--|--|--|--|
| In questa pagina sono riepilogati i dati della dichiarazione di Legge 104.Irwalidità/Disabilità/DSA.BES. Se sono corretti Conferma altrimenti clicca Indietro per apportare le modifiche. |                          |  |  |  |  |
| Dichiarazioni di invalidità/DSA/BES                                                                                                    |                          |  |  |  |  |
| Tipologia invalidità/DSA/BES:                                                                                                    | Certificazione legge 104 |  |  |  |  |
| Data dichiarazione (gg/mm/aaaa): 29/06/2023                                                                                                    |                          |  |  |  |  |
| Data inizio validità (gg/mm/aaaa):                                                                                                    | 01/05/2020               |  |  |  |  |
| Data fine validità (gg/mm/aaaa):                                                                                                    | 01/05/2030               |  |  |  |  |
| Indietro Conferma                                                                                                    |                          |  |  |  |  |

Nella pagina che si apre, devi allegare copia della dichiarazione tramite il pulsante 'inserisci allegato'.

| Allegati relativi alla dichiarazione di Legge104,Invalidità/Disabilità,DSA,BES<br>In questa pagina devi allegare copia della documentazione relativa a Legge104, Invalidità/Disabilità,DSA,BES. |                          |  |  |  |  |
|----------------------------------------------------------------------------------------------------|--------------------------|--|--|--|--|
| Dichiarazione Legge104, Invalidità/Disabilità,DSA,BES                                                                                                    |                          |  |  |  |  |
| Tipologia Legge104,Invalidità/Disabilità,DSA,BES:                                                                                                    | Certificazione legge 104 |  |  |  |  |
| Data dichiarazione (gg/mm/aaaa):                                                                                                    | 29/06/2023               |  |  |  |  |
| Data inizio validità (gg/mm/aaaa):                                                                                                    | 01/05/2020               |  |  |  |  |
| Data fine validità (gg/mm/aaaa):                                                                                                    | 01/05/2030               |  |  |  |  |
| Lista allegati  Non sono al momento presenti documenti allegati                                                                                                    |                          |  |  |  |  |
| Indietro Avanti                                                                                                    | Inserisci allegato       |  |  |  |  |

Indica titolo, descrizione e clicca il pulsante 'sfoglia' per recuperare e allegare copia del documento.

| Dichiarazioni relative a Legge104,Invalidità/Disabilità,DSA,BES     |                          |                          |  |  |  |
|---------------------------------------------------------------------|--------------------------|--------------------------|--|--|--|
| Indica le specifiche del documento da allegare e caricane la copia. |                          |                          |  |  |  |
| Dichiarazioni Legge104,Invalidità/Disabilità,DSA,BES                |                          |                          |  |  |  |
| Tipologia Legge104,Invalidità/Di                                    | sabilità,DSA,BES:        | Certificazione legge 104 |  |  |  |
| Data dichiarazione (gg/mm/aaaa                                      | 1):                      | 29/06/2023               |  |  |  |
| Data inizio validità (gg/mm/aaaa                                    | ı):                      | 01/05/2020               |  |  |  |
| Data fine validità (gg/mm/aaaa):                                    |                          | 01/05/2030               |  |  |  |
| Dettaglio documento                                                 |                          |                          |  |  |  |
| Titolo:*                                                            | Certificazione legge 104 |                          |  |  |  |
| Descrizione:*                                                       | Certificazione legge 104 |                          |  |  |  |
| Allegato:* Sogla Nessun file selezionato.                           |                          |                          |  |  |  |
|                                                                     |                          |                          |  |  |  |

Università di Parma

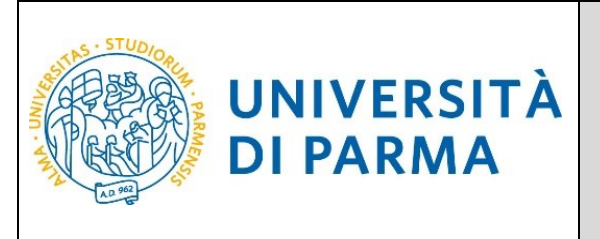

Nella pagina che si apre, puoi inserire un'ulteriore allegato della tipologia di dichiarazione indicata in precedenza oppure cliccare 'Avanti'.

| Allegati relativi alla dichiarazione di Legge104,Invalidità/Disabilità,DSA,BES                                |                          |              |        |  |  |  |  |
|----------------------------------------------------------------------------------------------------|--------------------------|--------------|--------|--|--|--|--|
| In questa pagina devi allegare copia della documentazione relativa a Legge104, Invalidità/Disabilità,DSA.BES. |                          |              |        |  |  |  |  |
| Dichiarazione Legge104, Invalidità/Disabilità,DSA,BES                                                         |                          |              |        |  |  |  |  |
| Tipologia Legge104,Invalidità/Disabilità,DSA,BES:                                                             | Certificazione legge 1   | 04           |        |  |  |  |  |
| Data dichiarazione (gg/mm/aaaa):                                                                              | 29/06/2023               |              |        |  |  |  |  |
| Data inizio validità (gg/mm/aaaa):                                                                            | 01/05/2020               |              |        |  |  |  |  |
| Data fine validità (gg/mm/aaaa):                                                                              | 01/05/2030               |              |        |  |  |  |  |
| Lista allegati                                                                                                |                          |              |        |  |  |  |  |
| Titolo                                                                                                    | Descrizione              | Nome file    | Azioni |  |  |  |  |
| Certificazione legge 104                                                                                      | Certificazione legge 104 | ALLEGATO.pdf | 9 🗟 🖉  |  |  |  |  |
| Inserisci allegato                                                                                            |                          |              |        |  |  |  |  |
| Indietro Avanti                                                                                               |                          |              |        |  |  |  |  |

Nella pagina successiva puoi modificare/cancellare la tipologia di dichiarazione inserita in precedenza, aggiungere un'altra dichiarazione tramite il pulsante **'Inserisci nuova dichiarazione'** oppure cliccare 'Avanti'.

| Dichiarazioni relative a Legge104, Invalidità/Disabilità, DSA, BES<br>In questa pagina, puoi indicare i dati relativi a Legge104, Disabilità/Invalidità, Disturbi Specifici dell'Apprendimento, Bisogni Educativi Speciali oppure puoi visualizzare eventuali dichiarazioni inserite in<br>precedenza.<br>Per l'inserimento clicca su "Inserisci nuova dichiarazione".<br>Per la modifica/cancellazione di eventuali certificazioni inserite in precedenza, dovrai cliccare sulle relative icone a matita o a cestino.<br>Se non devi dichiarare nulla, clicca Avanti. |  |            |            |                  |        |  |  |  |
|----------------------------------------------------------------------------------------------------|--|------------|------------|------------------|--------|--|--|--|
| In caso di difficoltà, telefona al numero dedicato 800904084 oppure scrivi all'indirizzo helpdesk.studenti@unipr.it specificando i tuoi dati personali (nome, cognome, codice fiscale) e quale problema hai riscontrato.                                                                                                    |  |            |            |                  |        |  |  |  |
| Dichiarazioni di invalidità/DSA/BES Percentuale Data dichiarazione Data inizio validità Data fine validità Azioni                                                                                                    |  |            |            |                  |        |  |  |  |
| Dichiarazioni di invalidită/DSA/BES                                                                                                    |  |            |            | Data mie vandita | Azioni |  |  |  |
| Certificazione legge 104                                                                                                    |  | 29/06/2023 | 01/05/2020 | 01/05/2030       | Azioni |  |  |  |

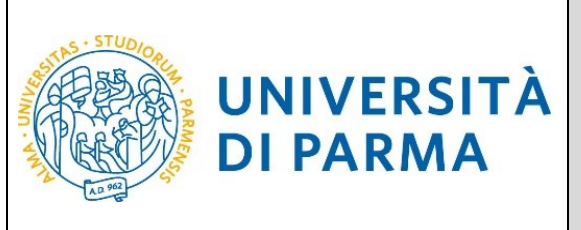

Nella pagina che si apre inserisci, se non lo hai già fatto, i dati relativi al diploma e poi clicca Procedi.

Se, invece, hai già effettuato l'inserimento, a fianco del titolo sarà mostrato il simbolo 🎺

| UNIVERSITÀ DI PARMA                                                                                                    | A AZ                                                                                                    |                 | Se      | rvizi or    |  |  |
|----------------------------------------------------------------------------------------------------|----------------------------------------------------------------------------------------------------|-----------------|---------|-------------|--|--|
|                                                                                                    |                                                                                                    |                 |         | T. I. I.    |  |  |
| Titoli di accesso<br>Per prosegure devi dicharare i tibil di studio.                                                                                                    |                                                                                                    |                 |         |             |  |  |
| Se i dati insertir rispondono ai requisiti richiesti per l'accesso al corso di studio troveral Stato blocce e Stato titolo in verde.                                                                                                    |                                                                                                    |                 |         |             |  |  |
| Se invece i total insertit non rispondono ai requisiti richiesti per l'accesso ai corso. nella sesione Titoli che non verificano l'accesso troversi l'indicazione del totol non corretto o incompleto. Clicca sull'icona con foglio e matta nella<br>colorna Adani ed effettu ai variazione o l'aggiurta dei dati.                                    |                                                                                                    |                 |         |             |  |  |
| in caso di dimicolta, telefona ai numero dedicato 0521.302000 oppure scr<br>Attenzione: per i corsi post-laurea dovrai contattare, in caso di difficoltà. I                                                                                                    | vi alimonizzo <b>preposis, sucernite unip a</b> specificando i tuoi dali (nome, cognome, codice fiscale) e quale proble<br>e serreterie di competenza, specificando i tuoi dati (nome, cognome, codice fiscale) e quale difficoltà hai incontra | to:             | ntrato. | • Titok     |  |  |
| master master.formazionepermanente@unipr.it     dottorati dottorati@unipr.it     scuole di specializzazione <u>specializzazioni@unipr.it</u>                                                                                                    |                                                                                                    |                 |         | 📑 Mo        |  |  |
| white it specifica quarts segure<br>per Laured 8 Photo Letello si intende una laurea vecho ordinamento a ante<br>per Laurea si intende una laurea vechio ardinamento a ante<br>per Laurea Secultaria si intende una laurea specificato intendu<br>per Laurea Magditate si intende una laurea antegitaria, intruta co<br>"Titoli di studio obbligatori | con D.M. 599/1999 e D.M. 270/2004;<br>ne:<br>0.D.M. 599/1999;<br>0.D.M. 279/2004.                                                                                                    |                 |         | <u>60</u> G |  |  |
| Stato<br>blocco Titolo                                                                                                    | Note                                                                                                    | Stato<br>titolo | Azioni  |             |  |  |
| V Titolo di Scuola Superiore                                                                                                    |                                                                                                    | •               | 🗟 🕼 🗟   |             |  |  |
| Indietro Proced                                                                                                    |                                                                                                    |                 |         |             |  |  |

Nella pagina successiva potrai allegare due tipologie di documenti:

il Modulo A51 (da inserire solo se, successivamente, sarà selezionata la tipologia Part-Time);

l'eventuale documentazione relativa alla 'carriera pregressa' (da inserire nel caso ci si stia immatricolando a un Corso di Laurea Magistrale e/o si voglia richiedere il riconoscimento di attività didattiche sostenute in altra carriera precedente chiusa per conseguimento titolo, rinuncia, trasferimento, decadenza, ecc...).

Ogni tipo di documento che verrà allegato dovrà corrispondere ad un unico file. I formati supportati sono PDF, Jpeg e Bitmap.

| Aur@an.eoutini.eou                                                                                                    |                                         |                               |                                                        |                    |                     |                        |                                                  |                                                        |
|----------------------------------------------------------------------------------------------------|-----------------------------------------|-------------------------------|--------------------------------------------------------|--------------------|---------------------|------------------------|--------------------------------------------------|--------------------------------------------------------|
| in questa pagina puol effettuare l'upload di due tipologie di documenti:                                                                                                    |                                         |                               |                                                        |                    |                     |                        |                                                  |                                                        |
| II Modulo A51 da inserire solo se, successivamente, sarà selezionata la tipologia Part-Time;                                                                                                    |                                         |                               |                                                        |                    |                     |                        |                                                  |                                                        |
| l'eventuale documentazione rela<br>recedente chiusa per conseguin                                                                                                    | itiva alla 'carrie<br>vento titolo, rin | ra pregressa<br>uncia, trasfe | i' (da inserire nel caso ci<br>trimento, decadenza, ec | si stia imm<br>c). | atricolando a       | un Corso di Laurea Mag | istrale e/o si voglia richiedere il riconoscimer | nto di attività didattiche sostenute in altra carriera |
| in na so di difficità, telefona al numero dedicato 800904084 oppure scrivi all'indirizzo beladesk.studenti@unipr.it.specificando i tuoi dati personali (nome, cognome, codice fiscale) e quale problema hai riscontrato. |                                         |                               |                                                        |                    |                     |                        |                                                  |                                                        |
| Domondo di immotrio                                                                                                    | alaziono                                |                               |                                                        |                    |                     |                        |                                                  |                                                        |
| Jornanua ur immaurico                                                                                                    | JIdZIONE                                |                               |                                                        |                    |                     |                        |                                                  |                                                        |
| Dati domanda                                                                                                    |                                         |                               |                                                        |                    |                     |                        |                                                  |                                                        |
| Tipo Domanda:                                                                                                    |                                         |                               |                                                        |                    |                     | Immatricolazione       | standard                                         |                                                        |
| Anno Accademico Domanda:                                                                                                    |                                         |                               |                                                        |                    |                     | 2023/2024              |                                                  |                                                        |
| Facoltà:                                                                                                    |                                         |                               |                                                        |                    |                     | Dipartimento di Si     | cienze Medico-Veterinarie                        |                                                        |
| Corso di Studio:                                                                                                    |                                         |                               |                                                        |                    |                     | SCIENZE ZOOTECT        | NICHE E TECNOLOGIE DELLE PRODUZIONI A            | NIMALI                                                 |
| Percorso:                                                                                                    |                                         |                               |                                                        |                    |                     | GENERALE               |                                                  |                                                        |
| Data domanda:                                                                                                    |                                         |                               |                                                        |                    |                     | 28/06/2023             |                                                  |                                                        |
| Stato:                                                                                                    |                                         |                               |                                                        |                    |                     | In Bozza               |                                                  |                                                        |
| ista allegati                                                                                                    | N.<br>Allegati                          | N.<br>Allegati<br>Max         | Estensione allegato                                    | Stato              | N.<br>Allegati      | Titolo                 | Descrizione                                      | Azioni                                                 |
| Tipologia di allegato                                                                                                    | Min                                     |                               |                                                        |                    |                     |                        |                                                  |                                                        |
| Tipologia di allegato<br>Modulo A51                                                                                                    | 0                                       | 1                             | *.pdf, *.pdf/A, *.jpg,<br>*.png                        | •                  | 0                   |                        |                                                  | Inserisci allegato                                     |
| Tipologia di allegato<br>Modulo AS1<br>Tipologia di allegato                                                                                                    | N.<br>Allegati<br>Min                   | N.<br>Allegati<br>Max         | *.pdf. *.pdf/A. *.jpg.<br>*.png<br>Estensione allegato | e<br>Stato         | 0<br>N.<br>Allegati | Titolo                 | Descrizione                                      | Insenso: allegato<br>Autoni                            |

Università di Parma

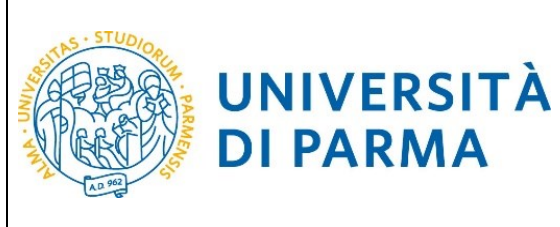

Procedendo, ti saranno chiesti (o mostrati) degli ulteriori dati ai fini dell'immatricolazione:

- Il tipo di immatricolazione,
- la data di prima immatricolazione,

**DI PARMA** 

l'Ateneo di prima immatricolazione

| Immatricolazione: Comp                                                                                                    | oletamento dati                                                                                                    |  |  |  |  |  |  |
|----------------------------------------------------------------------------------------------------|----------------------------------------------------------------------------------------------------|--|--|--|--|--|--|
| PRIMA IMMATRICOLAZIONE AL SISTEMA UNIVERSITARIO: se ti stai immatricolando per la prima volta, i dati da inserire sono relativi alla domanda che stai effettuando. In caso contrario inserisci l'anno accademico, la data e l'ateneo relativi alla prima immatricolazione all'università dopo ii conseguimento della maturità. |                                                                                                    |  |  |  |  |  |  |
| CARRIERA PROVENIENZA (TRASFEF<br>inserisci la Facoltà/Dipartimento ed                                                                                                    | CARRIERA PROVENIENZA (TRASFERIMENTI IN INGRESSO): se ti stai immatricolando per trasferimento, inserisci l'anno accademico e l'ateneo in cui È iniziata la tua attuale carriera. Successivamente,<br>Inserisci la Facoltà/Dipartimento ed il corso di studio da cui provieni (ultima iscrizione).                                                                                                    |  |  |  |  |  |  |
| RICHIESTA ESONERO TASSE: lo stud<br>pagamento delle tasse compilando i<br>documento di riconoscimento a <u>pro</u>                                                                                                    | RICHIESTA ESONERO TASSE: lo studente o la studentesaa con invalidità pari o superiore al 66% e/o riconoscimento di handicap ai sensi della legge 104/1992 possono richiedere l'esonero totale dal<br>pagamento delle tasse compilando il modulo A23 scaricabile da madulistica. Il modulo va inviato dalla mail istituzionale (o da altra mail se non si ha ancora quella istituzionale) allegando copia di un<br>documento di riconoscimento a protecollo caleguniori.t |  |  |  |  |  |  |
| In caso di difficoltà, telefona al nume<br>riscontrato.                                                                                                    | ero dedicato 800904084 oppure scrivi all'indirizzo helpdesk.studenti@unipr.it specificando i tuoi dati personali (nome, cognome, codice fiscale) e quale problema hai                                                                                                    |  |  |  |  |  |  |
| Attenzione: per i corsi post-laurea de                                                                                                    | ovrai contattare, in caso di difficoltà, le segreterie di competenza, specificando i tuoi dati (nome, cognome, codice fiscale) e quale difficoltà hai incontrato:                                                                                                    |  |  |  |  |  |  |
| <ul> <li>master master.formazionepi</li> <li>dottorati dottorati@unipr.it</li> <li>scuole di specializzazione specializzazione di perfezionamento perf</li> </ul>                                                                                                    | ermanente@unipr.it<br>cializzazioni@unipr.it<br>ezionamento@unipr.it                                                                                                    |  |  |  |  |  |  |
| Tipo immatricolazione                                                                                                    |                                                                                                    |  |  |  |  |  |  |
| Tipo*                                                                                                    | Immatricolazione standard                                                                                                    |  |  |  |  |  |  |
| Dati prima immatricolazione nel si                                                                                                    | Dati prima immatricolazione nel sistema universitario italiano                                                                                                    |  |  |  |  |  |  |
| Anno Accademico prima<br>immatricolazione*                                                                                                    | 2000/2001 ~                                                                                                    |  |  |  |  |  |  |
| Data prima                                                                                                    | 04/08/2000                                                                                                    |  |  |  |  |  |  |
| immatricolazione                                                                                                    | immatricolazione (gg/mm/yyyy)                                                                                                    |  |  |  |  |  |  |
| Ateneo prima<br>immatricolazione*                                                                                                    | Università degli Studi di PARIMA - TEST v                                                                                                    |  |  |  |  |  |  |
|                                                                                                    |                                                                                                    |  |  |  |  |  |  |
| Altre Informazioni                                                                                                    |                                                                                                    |  |  |  |  |  |  |
| Sede didattica*                                                                                                    | PARMA v                                                                                                    |  |  |  |  |  |  |
| Categoria Amministrativa<br>(test ammissione)*                                                                                                    | Italiani/Comunitari                                                                                                    |  |  |  |  |  |  |
| Tipologia didattica:*                                                                                                    | Convenzionale v                                                                                                    |  |  |  |  |  |  |
| Indietro                                                                                                    |                                                                                                    |  |  |  |  |  |  |

Se il corso di studio a cui ti stai immatricolando prevede la scelta tra la frequenza a tempo pieno e a tempo parziale, nella maschera successiva seleziona la modalità Full Time o Part Time.

| Immatricolazione: Scelta Part-Time/Full-Time                                                                                                    |                                                               |  |  |  |  |  |
|----------------------------------------------------------------------------------------------------|---------------------------------------------------------------|--|--|--|--|--|
| Seleziona la modalità di immatricola                                                                                                    | Seleziona la modalità di immatricolazione al Corso di studio. |  |  |  |  |  |
| Se in precedenza hai effettuato l'upload del modulo A51 per la richiesta del part-time, conferma in questa pagina la relativa tipologia.<br>La modalità di iscrizione Part-Time permette di distribuire in due anni accademici la frequenza delle attività formative previste in un anno di corso. |                                                               |  |  |  |  |  |
| In caso di difficoltà, telefona al numero dedicato 800904084 oppure scrivi all'indirizzo helpdesk.studenti@unipr.it specificando i tuoi dati (nome, cognome, codice fiscale) e quale problema hai riscontrato.                                                                                     |                                                               |  |  |  |  |  |
| Tipo:*                                                                                                    | Full Time                                                     |  |  |  |  |  |
|                                                                                                    |                                                               |  |  |  |  |  |
| Indietro Avanti                                                                                                    |                                                               |  |  |  |  |  |

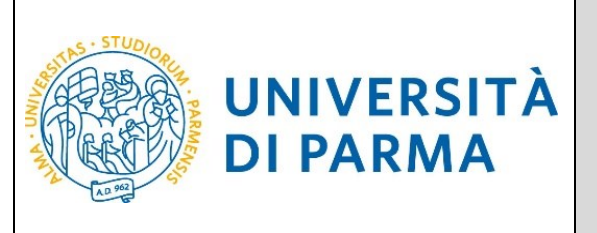

A questo punto ti verrà mostrato il riepilogo delle informazioni inserite. Se i dati inseriti sono corretti, clicca su Conferma.

| Immatricolazione: conferma completamento dati<br>Questo è il riepilogo delle informazioni che hai inserito. Se sono corrette <b>Conferma</b> altrimenti clicca <b>Indietro</b> per apportare le modifiche. |            |  |  |  |  |  |
|----------------------------------------------------------------------------------------------------|------------|--|--|--|--|--|
| Prima immatricolazione nel sistema universitario                                                                                                    |            |  |  |  |  |  |
| A.A. prima immatricolazione                                                                                                    | 2000/2001  |  |  |  |  |  |
| Data prima immatricolazione                                                                                                    | 04/08/2000 |  |  |  |  |  |
| Ateneo prima immatricolazione Università degli Studi di PARMA - TEST                                                                                                    |            |  |  |  |  |  |
| Altre informazioni                                                                                                    |            |  |  |  |  |  |
| Sede                                                                                                    | PARMA      |  |  |  |  |  |
| Indietro Conferma                                                                                                    |            |  |  |  |  |  |

Valuta il grado di soddisfazione del servizio e clicca **Avanti** per portare a termine la procedura.

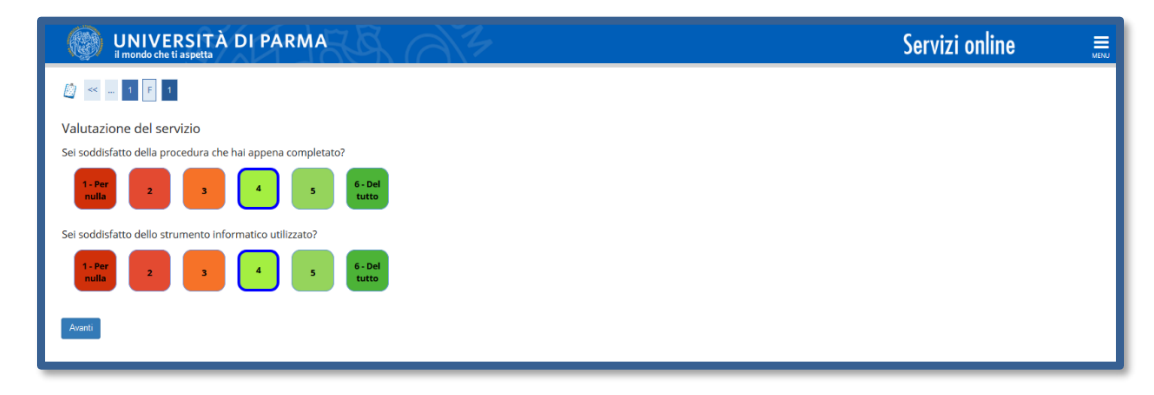

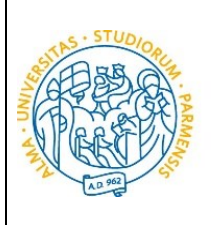

UNIVERSITÀ

**DI PARMA** 

### ESSE3 All'immatricola

#### GUIDA ALL'IMMATRICOLAZIONE ON-LINE CORSI ORD. CRONOLOGICO A.A. 2024/2025

Al termine della procedura, ti verrà mostrata una pagina di **riepilogo finale** da cui potrai stampare (tramite il pulsante **Stampa Domanda)** la domanda di immatricolazione. Per procedere al pagamento dei contributi dovuti, clicca il tasto **Controlla Pagamenti** e segui le istruzioni indicate.

| Immatricolazione: riepilogo finale                                                                                                    |                                                                                                    |  |  |  |  |
|----------------------------------------------------------------------------------------------------|----------------------------------------------------------------------------------------------------|--|--|--|--|
| Hai completato con successo la procedura di immatricolazione. Procedi, se lo desideri, con Stampa                                                                                                    | domanda per salvartene una copia in formato PDF (non devi inviarla alla Segreteria Studenti).                                                                                             |  |  |  |  |
| E' necessario inviare la documentazione alla Segreteria Studenti di competenza solo nel seguenti casi:                                                                                                    |                                                                                                    |  |  |  |  |
| Li necisario invale a documentazione ana <u>zegletena succenti u competenza</u> solo nel segueni casi.                                                                                                    |                                                                                                    |  |  |  |  |
| <ul> <li>studenti de richiedono il riconoscimento degli esami di una carriera precedente (trasf. In ingresso,</li> <li>nei casi previsti dai bandi di ammissione o dal <u>Manifesto degli studi</u>.</li> </ul>               | abbreviazioni, rinunce, ecc)                                                                                                    |  |  |  |  |
| Se hai selezionato il Corso di Studio sbagliato, potrai modificarlo cliccando il pulsante Procedi con una nuova immatricolazione.                                                                                             |                                                                                                    |  |  |  |  |
| Per effettuare il pagamento dei contributi dovuti, clicca ora sul pulsante Controlla pagamenti oppure accedi alla pagina Pagamenti dal menù Segreteria e segui le istruzioni indicate.                                        |                                                                                                    |  |  |  |  |
| L'immatricolazione sarà resa definitiva con l'assegnazione della matricola e l'attivazione dell'indirizz                                                                                                    | o di posta di Ateneo, che ti verranno comunicati tramite e-mail, dopo gli opportuni controlli.                                                                                            |  |  |  |  |
| Per ulteriori informazioni relative alla procedura di immatricolazione/iscrizione e alle tasse consigli:<br>In caso di difficoltà, telefona al numero dedicato 800904084 oppure scrivi all'indirizzo <u>helpdesk.stu</u>      | amo di consultare il <u>Manifesto degli Studi di Ateneo</u> .<br>I <mark>denti@unipr.it</mark> specificando i tuoi dati (nome, cognome, codice fiscale) e quale problema hai riscontrato. |  |  |  |  |
| Attenzione: per i corsi post-laurea dovrai contattare, in caso di difficoltà, le segreterie di competenz                                                                                                    | a, specificando i tuoi dati (nome, cognome, codice fiscale) e quale difficoltà hai incontrato:                                                                                            |  |  |  |  |
| <ul> <li>master master.formazionepermanente@unipr.it</li> <li>dottorati dottorati@unipr.it</li> <li>scuole di specializazione specializzazioni@unipr.it</li> <li>corsi di perfezionamento perfezionamento@unipr.it</li> </ul> |                                                                                                    |  |  |  |  |
| Corso di studio                                                                                                    |                                                                                                    |  |  |  |  |
| Anno Accademico                                                                                                    | 2023                                                                                                    |  |  |  |  |
| Tipo di Corso di Studio                                                                                                    | Corso di Laurea                                                                                                    |  |  |  |  |
| Tipo di immatricolazione                                                                                                    | Immatricolazione standard                                                                                                    |  |  |  |  |
| Corso di Studio                                                                                                    | INGEGNERIA GESTIONALE                                                                                                    |  |  |  |  |
| Percorso di Studio                                                                                                    | GENERALE                                                                                                    |  |  |  |  |
|                                                                                                    |                                                                                                    |  |  |  |  |
| Prima immatricolazione sistema universitario                                                                                                    |                                                                                                    |  |  |  |  |
|                                                                                                    | 2017/2010                                                                                                    |  |  |  |  |
| Data prima immatricolazione                                                                                                    | 12/12/2017                                                                                                    |  |  |  |  |
| Ateneo prima immatricolazione                                                                                                    | Università degli Studi di PARMA - TEST                                                                                                    |  |  |  |  |
| Disabilità o Altro                                                                                                    |                                                                                                    |  |  |  |  |
| Disabilità o Altro                                                                                                    | No                                                                                                    |  |  |  |  |
| Altre informazioni                                                                                                    |                                                                                                    |  |  |  |  |
| Sede                                                                                                    | PARMA                                                                                                    |  |  |  |  |
| Proced con una nuova immatricolazione<br>Stampa Domanda<br>Controlla pagamenti                                                                                                    |                                                                                                    |  |  |  |  |
|                                                                                                    |                                                                                                    |  |  |  |  |

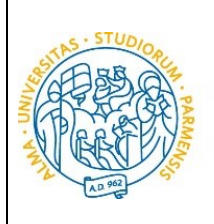

#### 5<sup>°</sup>fase: pagamento prima rata

Una volta terminata la procedura on line, devi:

UNIVERSITÀ

**DI PARMA** 

effettuare il pagamento del bollettino.

Il pagamento può essere effettuato presso:

- un qualsiasi sportello bancario autorizzato sul territorio nazionale;
- un altro sistema di pagamento ammesso da Pago PA: home banking (postazioni abilitate), punti Sisal, Lottomatica, Uffici Postali (se correntisti), nonché le app di pagamento quali Bancomat Pay o Satispay etc...).

In ogni caso, conserva la ricevuta di pagamento.

Per informazioni in merito a tutti i canali e modalità di pagamento con PagoPA, puoi consultare la pagina dedicata collegandoti al seguente link: <u>https://www.unipr.it/pagoPA</u>

N.B. Gli studenti che richiedono riconoscimento di una carriera precedente (trasferimenti in ingresso, abbreviazioni per rinuncia/decadenza/ seconde lauree ecc.) hanno l'obbligo di inviare la documentazione, alla segreteria di competenza, reperibile al link: http://www.unipr.it/didattica/info-amministrative/segreterie-studenti

L'e-mail deve obbligatoriamente riportare nell'oggetto: COGNOME, NOME, CORSO DI LAUREA PRESCELTO.

<u>Al termine del primo turno di immatricolazioni seguiranno, a luglio e ad agosto, ulteriori scorrimenti</u> <u>con relative immatricolazioni e scadenze</u>.

Per maggiori informazioni, consulta il Manifesto degli Studi per l'a.a. 2024/2025, disponibile all'indirizzo: <u>https://www.unipr.it/manifesto-degli-studi</u>

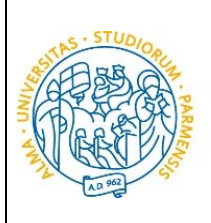

#### 6<sup>°</sup> fase: conferma dell'immatricolazione

**DI PARMA** 

UNIVERSITÀ

L'Ateneo, previa verifica dell'avvenuto pagamento, invierà un'e-mail di convalida dell'immatricolazione all'indirizzo da te specificato durante la procedura online di registrazione, contenente il tuo numero di matricola e l'indirizzo e-mail istituzionale assegnato dall'Università (esempio: nome.cognome@studenti.unipr.it).

Da questo momento in poi, l'indirizzo email <u>nome.cognome@studenti.unipr.it</u> diventerà il tuo unico canale di comunicazione ufficiale per i rapporti con l'Ateneo, nonché <u>l'username per l'accesso a tutti</u> <u>servizi on-line</u>, in sostituzione del codice numerico a 8 cifre utilizzato in precedenza.

Nell'email di conferma dell'immatricolazione ti verrà anche chiesto di compilare un breve questionario, che ci aiuterà a conoscerti meglio e a migliorare la qualità dei servizi rivolti agli studenti: ti preghiamo di compilarlo con attenzione, non ci vogliono più di 5 minuti di tempo.

Grazie!

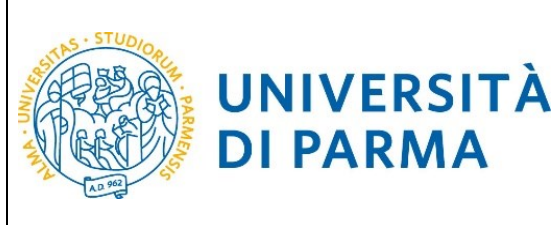

#### Manifestazione di interesse

**DI PARMA** 

Al termine degli scorrimenti di luglio e agosto, verrà richiesta una manifestazione d'interesse (dal 04/09/2024 ore 09:00 al 09/09/2024 ore 14:00) ai candidati che sono risultati NON AMMESSI.

Se intendi presentare domanda di ripescaggio, collegati all'indirizzo http://unipr.esse3.cineca.it premi registrati/accedi e inserisci le credenziali per accedere alla tua Area riservata.

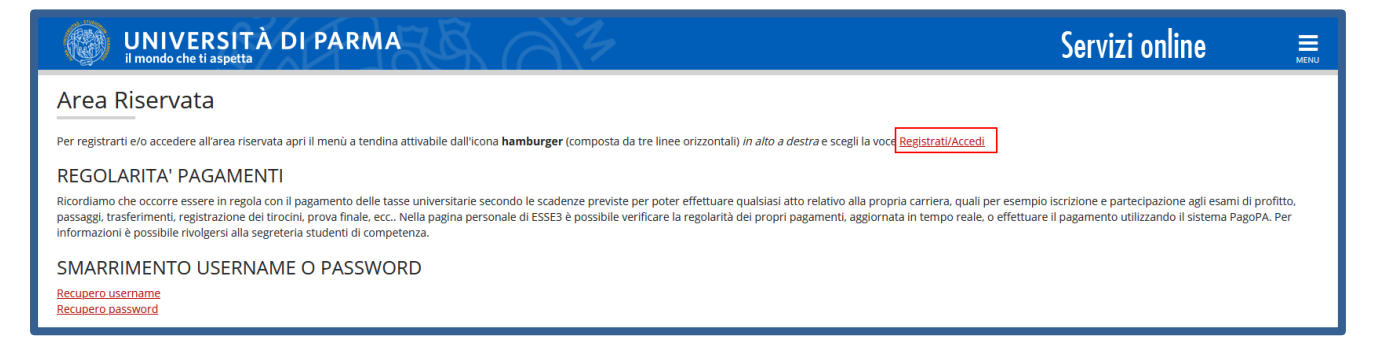

#### Apri il menù SEGRETERIA e seleziona concorsi ammissione/corsi accesso cronologico.

| UNIVERSITÀ DI PARMA                                                     | RB AS                          |                     | Servi |
|-------------------------------------------------------------------------|--------------------------------|---------------------|-------|
| Area Utenti Registrati - Benvenut                                       | to SMERALDA COSTA              |                     |       |
| iel menù HOME puoi visualizzare o modificare i tuoi dati personali.     |                                |                     |       |
| lel menù SEGRETERIA inserisci, modifichi o visualizzi i tuoi dati ammir | nistrativi.                    |                     |       |
| Dati Personali                                                          |                                | Nascondi dettagli 🔍 |       |
| Foto                                                                    | ]                              |                     |       |
| Nome Cognome                                                            | SMERALDA COSTA                 |                     |       |
| Residenza                                                               | 43100 Parma<br>tel:            |                     |       |
|                                                                         |                                | 🗑 modifica          |       |
| Domicilio                                                               | vvvv, 1<br>43100 Parma<br>tel: | Pr matter           |       |
| E-Mail                                                                  | simona.ferrari@unipr.it        |                     |       |
|                                                                         |                                | 🖉 modifica          |       |
| E-Mail di Ateneo                                                        |                                |                     |       |
| Cellulare                                                               | 80                             |                     |       |
|                                                                         |                                | 🗑 modifica          |       |
|                                                                         |                                |                     |       |
|                                                                         |                                |                     |       |

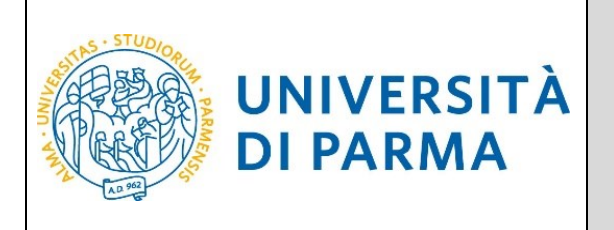

Nella pagina che si apre clicca sul pulsante **Presenta domanda**, relativo al corso per cui vuoi effettuare la manifestazione di interesse.

| Concorsi di ammissione - Corsi ad accesso cronologico                                                                                                    |                                   |           |      |                  |  |  |  |
|----------------------------------------------------------------------------------------------------|-----------------------------------|-----------|------|------------------|--|--|--|
| In questa pagina sono riassunte le iscrizioni a Concorsi di ammissione - Corsi ad accesso cronologico effettuate fino a questo momento e le eventuali graduatorie in cui sei presente.<br>Clicca sulla descrizione per visualizzarne i dettagli o sul pulsante "Procedi" per effettuare una nuova iscrizione a Concorso di ammissione - Corso ad accesso cronologico. |                                   |           |      |                  |  |  |  |
| Elenco graduatorie                                                                                                    |                                   |           |      |                  |  |  |  |
| Prenotazione Posto Corso Biologia                                                                                                    | Prenotazione Posto Corso Biologia |           |      |                  |  |  |  |
| Dettaglio                                                                                                    | Esito                             | Posizione | Nota | Ripescaggio      |  |  |  |
| BIOLOGIA, cat. amm. Italiani/Comunitari                                                                                                    | Non ammesso                       | 545       |      | Presenta Domanda |  |  |  |
| Lista dei Concorsi di ammissione - Corsi ad accesso cronologico a cui si è iscritti                                                                                                    |                                   |           |      |                  |  |  |  |
| Prenotazione Posto Corso Biologia<br>Prenotazione Posto Corso Scienze Motorie, Sport e Salute<br>Prenotazione Posto Corso Biotecnologie                                                                                                    |                                   |           |      |                  |  |  |  |
| Sono presenti Concorsi di ammissione - Corsi ad accesso cronologico a cui potersi iscrivere.                                                                                                    |                                   |           |      |                  |  |  |  |
| Procedi                                                                                                    |                                   |           |      |                  |  |  |  |
|                                                                                                    |                                   |           |      |                  |  |  |  |

Nella pagina denominata **"Presentazione della domanda di ripescaggio"**, seleziona **'Sì'** e poi clicca Avanti.

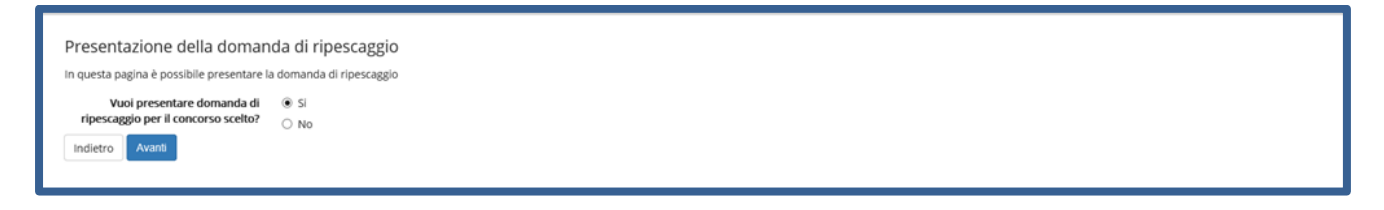

Ritornerai alla pagina di elenco graduatorie e, per il corso di studio per cui hai effettuato la manifestazione di interesse, potrai stampare la domanda cliccando su **Stampa Domanda Ripescaggio** oppure annullare la domanda tramite il pulsante **Annulla Domanda**.

| Concorsi di ammissione - Corsi ad accesso cronologico                                                                                                    |                                   |           |      |                 |                            |  |  |
|----------------------------------------------------------------------------------------------------|-----------------------------------|-----------|------|-----------------|----------------------------|--|--|
| In questa pagina sono riassunte le iscrizioni a Concorsi di ammissione - Corsi ad accesso cronologico effettuate fino a questo momento e le eventuali graduatorie in cui sei presente.<br>Clicca sulla descrizione per visualizzarne i dettagli o sul puisante "Procedi" per effettuare una nuova iscrizione a Concorso di ammissione - Corso ad accesso cronologico.                                                                                      |                                   |           |      |                 |                            |  |  |
| Elenco graduatorie                                                                                                    | Elenco graduatorie                |           |      |                 |                            |  |  |
| Prenotazione Posto Corso Biologia                                                                                                    | Prenotazione Posto Corso Biologia |           |      |                 |                            |  |  |
| Dettaglio                                                                                                    | Esito                             | Posizione | Nota | Ripescaggio     |                            |  |  |
| BIOLOGIA. cat. amm. Italiani/Comunitari                                                                                                    | Non ammesso                       | 545       |      | Annulla Domanda | Stampa Domanda Ripescaggio |  |  |
| Biologia     Catalitative Comunitarit     Non ammesso     545     Armulia bomanda     Stampa bomanda Rejescategio       Lista dei Concorsi di ammissione - Corsi ad accesso cronologico a cui si è iscritti     Prenotazione Posto Corso Biologia     Prenotazione Posto Corso Scienze Motorie. Sport e Salute       Prenotazione Posto Corso idi ammissione - Corsi ad accesso cronologico a cui potersi iscrivere.     Prenotazione Posto Corso Biologia |                                   |           |      |                 |                            |  |  |

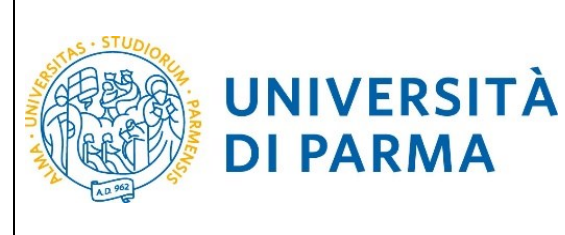

Dopo la manifestazione d'interesse, seguiranno gli scorrimenti a partire dal 12/09/2024 fino ad esaurimento posti/chiusura immatricolazioni.

Per maggiori informazioni consulta il Manifesto degli Studi per l'a.a. 2024/2025, disponibile all'indirizzo: <u>https://www.unipr.it/manifesto-degli-studi</u> e alla <u>pagina web dedicata</u>.